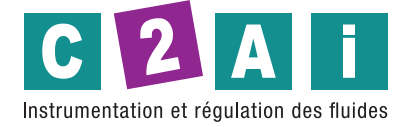

**REF. VA525** 

# **Manuel d'instructions**

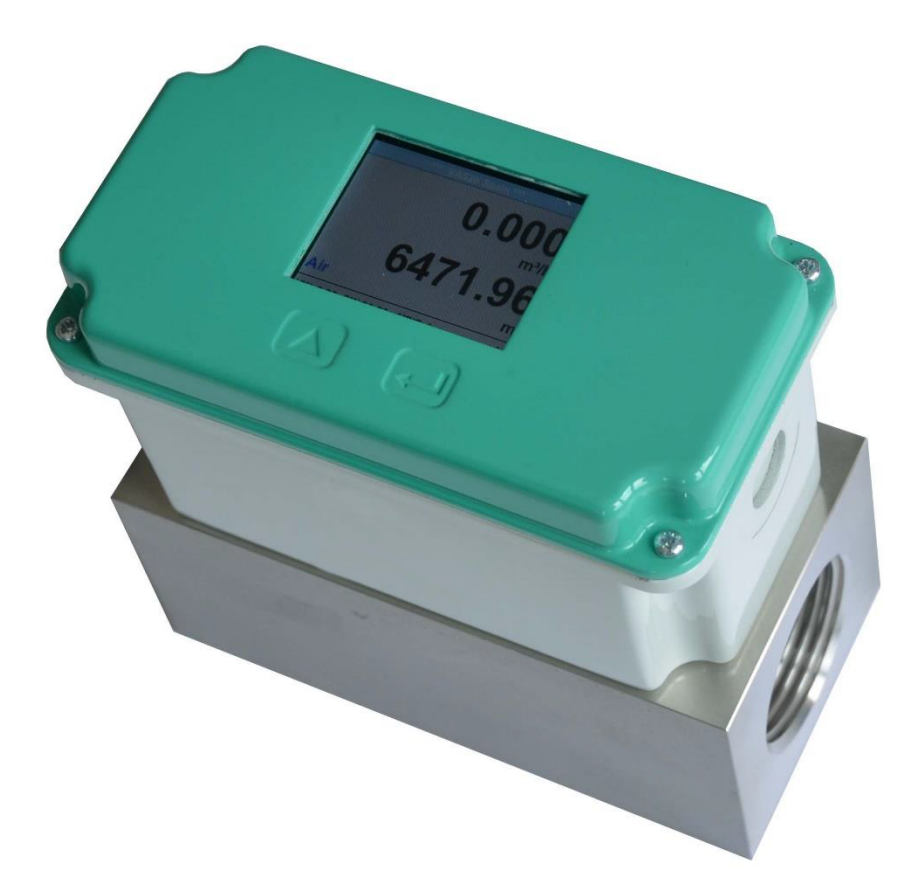

Siège social Lyon / 9 rue de Catalogne - Parc des Pivolles - 69153 Décines Cedex / +33 (0)4 72 15 88 70 / contact@c2ai.com

Agence Île de France paris@c2ai.com

Agence Est mulhouse@c2ai.com

Agence Sud-Ouest sudouest@c2ai.com

Service Export export@c2ai.com

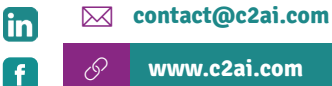

www.c2ai.com

# I. Avant-propos

Cher client,

merci beaucoup d'avoir opté pour le VA 525. Veuillez lire attentivement ce manuel d'installation et d'utilisation avant de monter et de démarrer l'appareil et suivez nos conseils. Une opération sans risque et un bon fonctionnement du

Les VA 525 ne sont garantis qu'en cas d'observation attentive des instructions et remarques décrites

# II. Table des matières

| I.  | avant propos                                    | 2                     |
|-----|-------------------------------------------------|-----------------------|
| II. | Table des matières                              | 3                     |
| 1   | Utilisationconforme                             | 5                     |
| 2   | Consignes de sécurité                           | 5                     |
| 3   | Description des instruments                     | 6                     |
| 4   | Donnéestechniques                               | 7                     |
| 5   | Mise à l'échelle Sortie analogique Air comprimé | 8                     |
| 6   | Description de l'installation                   | 8                     |
|     | 6.1 Installation du VA 525                      | 8                     |
| 7   | Plages de mesure de débit                       | 9                     |
|     | 7.1 Débit pour différents gaz                   | 9                     |
| 8   | Dimensions1                                     | 0                     |
| 9   | Câblage électrique1                             | 1                     |
|     | 9.1 Modbus RTU, 420mA, Pulse, MBus or Ethernet1 | 1                     |
|     | 9.2         Schémas de connexion                | <b>12</b><br>12<br>12 |
|     | 9.2.3 INIDUS<br>9.2.4 Ethernet (optional PoE)   | 13                    |

| 10 Oper  | ation                                                                | 14 |
|----------|----------------------------------------------------------------------|----|
| 10.1 Ini | tialisation                                                          |    |
| 10.2 Me  | enu principal après la mise en marche                                | 15 |
| 10.3 Pa  | ramètres                                                             |    |
| 10.3.1   | Configuration des paramètres                                         |    |
| 10.3.    | 1.1 Diamètredutubed'entrée/changement                                |    |
| 10.3.1   | 1.2 Compteur de consommation d'entrée / de modification              |    |
| 10.3.    | 1.3 Définition des unités de débit, vitesse, température et pression | 18 |
| 10.3.    | 1.4 Réglages avancés                                                 | 19 |
| 10       | .3.1.4.1 Définition des conditions de référence                      | 19 |
| 10       | .3.1.4.2 Réglage de l'heure pour le filtrage                         |    |
| 10.3.    | 1.5 Réglage du Zeropoint et de la coupure bas débit                  |    |
| 10.3.    | I.6 Parametres de pression                                           |    |
| 10.3.2   | Palametres Moubus                                                    |    |
| 10.3.    | Ethernet (Modbus TCP)                                                |    |
| 10.5.5   | 3.3.1.1 Configuration du réseau DHCP                                 |    |
| 10.3.3   | 3.2 Paramètres réseau IP statique                                    |    |
| 10.3.3   | 3.3 Paramètres Modbus TCP                                            |    |
| 10.3.3   | 3.4 Paramètres Modbus (20012005)                                     |    |
| 10.3.3   | 3.5 Registre des valeurs (1001 1500)                                 |    |
| 10.3.4   | Impulsion/alarme                                                     | 30 |
| 10.3.4   | 4.1 Sortie impulsion                                                 |    |
| 10.3.5   | Configuration utilisateur                                            |    |
| 10.3.    | 5.1 Mot de passe                                                     |    |
| 10.3.    | 5.2 Langage                                                          |    |
| 10.3.3   | Avancée                                                              |    |
| 10.3.0   | 4 -20mA                                                              |    |
| 10.3.8   | VA 525 Info                                                          |    |
| 40.4     |                                                                      |    |
| 10.4 MI  | Sus                                                                  |    |
| 10.4.1   | Valeurs par défaut transmises                                        | 36 |
| 10.4.2   |                                                                      |    |
| 11 Mess  | sages d'état / d'erreur                                              | 37 |
| 11 1 Me  | essages d'état                                                       | 37 |
|          |                                                                      |    |
| 11.2 Me  | essages d'erreur                                                     |    |
| 12 Main  | tenance                                                              |    |
|          |                                                                      |    |
| 13 Nette | oyage de la tête du capteur                                          | 39 |
| 14 Re-C  | alibration                                                           | 39 |
| 15 Rési  | IltatsdetraductionPièces de rechange et réparation                   | 39 |
| 16 Calik | pration                                                              | 30 |
|          |                                                                      |    |
| Gara     | nue                                                                  |    |

# 1 Utilisation conforme

Le capteur de consommation VA 525 est utilisé pour les mesures de débit en continu.

Le capteur de consommation VA 525 est conçu et construit exclusivement pour l'usage prévu décrit ici et ne peut être utilisé qu'en conséquence.

L'utilisateur doit vérifier si l'instrument est adapté à l'application sélectionnée. Il faut s'assurer que le fluide est compatible avec les parties en contact avec le fluide. Les données techniques figurant dans la fiche technique sont contraignantes.

Une manipulation ou une utilisation non conforme aux spécifications techniques est interdite. Les réclamations de toute nature fondées sur une mauvaise utilisation sont exclues. Principe de fonctionnement:

La sonde de consommation VA 525 fonctionne selon la méthode de mesure calorimétrique. La base de cette méthode de mesure est le chauffage électrique du capteur intégré à protection mécanique. Le débit massique, le débit volumique et la vitesse d'écoulement peuvent être mesurés et déterminés par le flux de chaleur résultant vers le fluide de passage (gaz).

Avec la méthode de mesure calorimétrique (basée sur le principe de mesure), la température de fonctionnement et la pression du fluide n'ont aucune influence sur le résultat de la mesure, seules les données matérielles du composant gazeux sont déterminantes.

# 2 Consignes de sécurité

Veuillez lire attentivement avant de démarrer l'appareil!

Attention: ne dépassez pas la plage de pression de 16 bar!

Respectez la plage de mesure du capteur!

Respectez toujours le sens du débit lors du positionnement du capteur!

Le luminaire vissé doit être étanche à la pression.

Il est absolument nécessaire d'éviter la condensation sur l'élément du capteur ou les gouttes d'eau dans l'air de mesure car elles peuvent entraîner des résultats de mesure erronés.

Le fabricant ne peut être tenu responsable des dommages résultant du non-respect ou du non-respect de ces instructions. Si l'appareil est altéré d'une manière autre qu'une procédure décrite et spécifiée dans le manuel, la garantie est annulée et le fabricant est exonéré de toute responsabilité.

L'appareil est destiné exclusivement à l'application décrite.

Nous n'offrons aucune garantie quant à l'adéquation à tout autre usage et ne sommes pas responsables des erreurs qui auraient pu se glisser dans ce manuel d'utilisation. Nous ne sommes pas non plus responsables des dommages indirects résultant de la livraison, de la capacité ou de l'utilisation de cet appareil.

Nous vous proposons de reprendre les instruments de la famille d'instruments VA 525 dont vous souhaitez vous débarrasser.

Les employés qualifiés de la branche des technologies de mesure et de contrôle ne doivent effectuer que des ajustements et des étalonnages.

# **3** Description des instruments

Le nouveau VA 525 combine des interfaces numériques modernes pour la connexion à des systèmes de surveillance de l'énergie avec un design petit et compact. Le VA 525 est toujours utilisé lorsque de nombreuses machines (consommateurs d'air comprimé) doivent être connectées / intégrées à un réseau de surveillance énergétique.

Particularités:

- Conception compacte et petite pour une utilisation dans les machines, derrière l'unité de maintenance sur les consommateurs finaux
  - Filetage à visser pour une installation facile dans les conduites existantes grâce au bloc de mesure intégré
  - Tailles: 1⁄4 ", 1⁄2" 3⁄4 ", 1" 1 1⁄4 ", 1 1⁄2" et 2 "
  - Redresseurs de débit intégrés (aucun passage d'entrée nécessaire, sauf ¼ ")
  - · Affichage intégré avec présentation de 2 valeurs
  - Débit & Consommation,
  - Vitesse et température
  - Commande via clavier intégré
  - Sélection des unités

librement sélectionnable.  $m^3 / h$ ,  $m^3 / min$ , l / min, l / s, kg / h, kg / min, g / s, lb / min, lb / h, cfm, m / s, ft / min

- • Interfaces numériques
  - Modbus RTU (RS485)
  - Ethernet
  - MBus
  - Interfaces analogiques
  - 4..20mA
  - Sortie impulsion galv. isolé.
  - Mesure de pression (en option)

### Noze Le logiciel de service en option vous permet de:

- Sélection / conversion du type de gaz (air, azote, argon, protoxyde d'azote, CO2, oxygène)
  - Mise à l'échelle de la sortie analogique 4..20mA
  - Lire les données de service
  - diagnostic des capteurs

# 4 Données techniques

Mesure: Débit et consommation

Norme de référence: Paramètres standard départ usine: DIN 1945, ISO 1217 à 20 ° C et 1000 mbar Unités sélectionnables m<sup>3</sup> / h (réglages standard départ usine) m3 / h, m3 / min, I / min, I / s, kg / h, kg / min, g / s, lb / min, lb / h, cfm, m / s, ft / min Principe de mesure: mesure calorimétrique Capteur: Pt45, Pt1000 Milieu de mesure: Air, gaz Température de fonctionnement: - 30 ... 80 ° C tube sonde, - Boîtier 20 ... 70 ° C Pression de service: jusqu'à 16 bar, Alimentation: 12 à 36 VDC Consommation électrique: max. 5 W Sortie numérique: RS 485 (Modbus RTU) MBus (facultatif) Ethernet ou Ethernet-PoE (en option) Sortie analogique: 4 ... 20 mA (voir chapitre 4), max. charge <500 Ohm Sortie d'impulsion: sortie d'impulsion libre de potentiel (contact sec) passif: max. 48Vdc, 150mA 1 impulsion pro m<sup>3</sup> resp. pro l, Valency réglable avec les touches d'affichage Précision: ± 1,5% m.v., ± 0,3% f. s. \* Affichage: TFT 1.8 Résolution 220 x 176 (en option) Filetage de montage: G ¼ ",, G ½", G ¾ ", G1", G 1¼ "G 1½", G 2 " Bloc de mesure du matériau: aluminium Classe de protection: IP65

\* m.v. = valeurs mesurées f.s. = pleine échelle

# 5 Mise à l'échelle Sortie analogique Air comprimé

Référence DIN1945 / ISO 1217: 20 ° C, 1000 mbar (Référence lors de l'étalonnage)

| Description                             | Version        | Sortie analogiq | ue         |
|-----------------------------------------|----------------|-----------------|------------|
|                                         | Faible vitesse |                 | 025 l/min  |
| VA FOF avec blac de maquire 1/ "intégré | Standard       | 4 20 mA =       | 050 l/min  |
| VA 525 avec bloc de mesure 74 integre   | Max            |                 | 0105 l/min |
|                                         | Grande vitesse |                 | 0130 l/min |
|                                         | Faible vitesse |                 | 020 m³/h   |
| VA FOF even bloc de measure 1/ "intégré | Standard       | 4 00 4          | 045 m³/h   |
| VA 525 avec bloc de mesure 1/2 integre  | Max            | 4 20 mA =       | 090 m³/h   |
|                                         | Grande vitesse |                 | 0110 m³/h  |
|                                         | Faible vitesse |                 | 045 m³/h   |
|                                         | Standard       | 4 00 4          | 085 m³/h   |
| VA 525 avec bloc de mesure 74 integre   | Max            | 4 20 mA =       | 0175 m³/h  |
|                                         | Grande vitesse |                 | 0215 m³/h  |
|                                         | Faible vitesse | 4 20 mA =       | 075 m³/h   |
|                                         | Standard       |                 | 0145 m³/h  |
| VA 525 avec bloc de mesure 1 integre    | Max            |                 | 0290 m³/h  |
|                                         | Grande vitesse |                 | 0355 m³/h  |
|                                         | Faible vitesse |                 | 0140 m³/h  |
|                                         | Standard       | 4 20 mA =       | 0265 m³/h  |
| VA 525 avec bloc de mesure 174 integre  | Max            |                 | 0530 m³/h  |
|                                         | Grande vitesse |                 | 0640 m³/h  |
|                                         | Faible vitesse |                 | 0195 m³/h  |
| VA FOF even bles de mesure 11/ "intégré | Standard       | 4 00 4          | 0365 m³/h  |
| VA 525 avec bloc de mesure 1/2 integre  | Max            | 4 20 MA =       | 0730 m³/h  |
|                                         | Grande vitesse |                 | 0885 m³/h  |
|                                         | Faible vitesse |                 | 0320 m³/h  |
| V(A EQE avea blac do macura Q" intégré  | Standard       | 4 20 4          | 0600 m³/h  |
| VA 525 avec bloc de mesure 2 integre    | Max            | 4 20 MA =       | 01195m³/h  |
|                                         | Grande vitesse |                 | 01450 m³/h |

# 6 Description de l'installation

# 6.1 Installation du VA 525

# Le capteur VA 525 est pré-fourni avec le bloc de mesure.

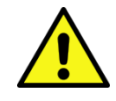

 Une installation sur le site du client n'est autorisée que dans l'état non pressurisé du système.

• L'étanchéité de la connexion doit être vérifiée et garantie.

# 7 Plages de mesure de débit

# 7.1 Débit pour différents gaz

|                    |                 | 1/4"                         | 1/2"                         | 3/4"                         | 1"                           | <b>1</b> ¼"                  | <b>1</b> ½"                  | 2"                           |
|--------------------|-----------------|------------------------------|------------------------------|------------------------------|------------------------------|------------------------------|------------------------------|------------------------------|
|                    |                 | Sortie<br>analogique<br>20mA | Sortie<br>analogique<br>20mA | Sortie<br>analogique<br>20mA | Sortie<br>analogique<br>20mA | Sortie<br>analogique<br>20mA | Sortie<br>analogique<br>20mA | Sortie<br>analogique<br>20mA |
|                    |                 | l/min                        | [m³/h]                       | [m³/h]                       | [m³/h]                       | [m³/h]                       | [m³/h]                       | [m³/h]                       |
| Reference DIN194   | 5/ ISO 1217: 20 | °C, 1000                     | <b>mbar</b> (Ré              | férence lo                   | ors de l'éta                 | alonnage)                    |                              |                              |
|                    | Faible vitesse  | 25                           | 20                           | 45                           | 75                           | 140                          | 195                          | 320                          |
| •                  | Standard        | 50                           | 45                           | 85                           | 145                          | 265                          | 365                          | 600                          |
| Air                | Max             | 105                          | 90                           | 175                          | 290                          | 530                          | 730                          | 1195                         |
|                    | Grande vitess   | e 130                        | 110                          | 215                          | 355                          | 640                          | 885                          | 1450                         |
| Réglage selon DIN  | 1343: 0 ° C, 1  | 013,25 m                     | bar                          |                              |                              |                              |                              |                              |
|                    | Faible vitesse  | 25                           | 20                           | 40                           | 70                           | 130                          | 180                          | 295                          |
|                    | Standard        | 50                           | 40                           | 80                           | 135                          | 240                          | 335                          | 550                          |
| Aır                | Max             | 100                          | 80                           | 160                          | 270                          | 485                          | 670                          | 1100                         |
|                    | Grande vitess   | e 120                        | 100                          | 195                          | 325                          | 590                          | 815                          | 1330                         |
|                    | Faible vitesse  | 45                           | 35                           | 75                           | 120                          | 220                          | 305                          | 505                          |
| Argon              | Standard        | 85                           | 70                           | 135                          | 230                          | 415                          | 570                          | 935                          |
| (Ar)               | Max             | 170                          | 140                          | 275                          | 460                          | 830                          | 1140                         | 1870                         |
|                    | Grande vitess   | e 205                        | 170                          | 335                          | 555                          | 1005                         | 1385                         | 2265                         |
|                    | Faible vitesse  | 25                           | 20                           | 45                           | 75                           | 140                          | 195                          | 320                          |
| Gaz                | Standard        | 50                           | 45                           | 85                           | 145                          | 260                          | 360                          | 590                          |
| carbonique         | Max             | 105                          | 90                           | 175                          | 290                          | 525                          | 720                          | 1185                         |
| (CO <sub>2</sub> ) | Grande vitess   | e 130                        | 105                          | 210                          | 350                          | 635                          | 875                          | 1430                         |
|                    | Faible vitesse  | 25                           | 20                           | 40                           | 70                           | 130                          | 180                          | 295                          |
| Nitrogen           | Standard        | 50                           | 40                           | 80                           | 135                          | 240                          | 335                          | 550                          |
| (N <sub>2</sub> )  | Max             | 100                          | 80                           | 160                          | 270                          | 485                          | 670                          | 1100                         |
|                    | Grande vitess   | e 120                        | 100                          | 195                          | 325                          | 590                          | 815                          | 1330                         |
|                    | Faible vitesse  | 25                           | 20                           | 45                           | 75                           | 135                          | 185                          | 305                          |
| Oxygen f           | Standard        | 50                           | 40                           | 80                           | 140                          | 250                          | 345                          | 570                          |
| (O <sub>2</sub> )  | Max             | 100                          | 85                           | 165                          | 280                          | 505                          | 695                          | 1140                         |
|                    | Grande vitess   | e 125                        | 105                          | 205                          | 340                          | 610                          | 845                          | 1380                         |
|                    | Faible vitesse  | 25                           | 20                           | 45                           | 75                           | 140                          | 190                          | 315                          |
| Nitrous oxide      | Standard        | 50                           | 40                           | 85                           | 140                          | 260                          | 355                          | 585                          |
| (N <sub>2</sub> O) | Max             | 105                          | 85                           | 170                          | 285                          | 520                          | 715                          | 1170                         |
|                    | Grande vitess   | e 125                        | 105                          | 210                          | 345                          | 630                          | 865                          | 1420                         |

Autres gaz sur demande

# Veuillez noter:

La zone à l'extérieur de la canalisation (zone ambiante du capteur) ne doit pas être une zone explosive.

# 8 Dimensions

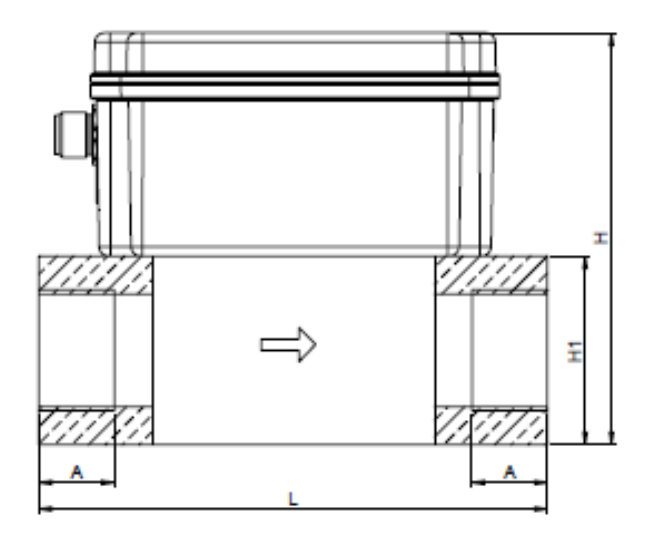

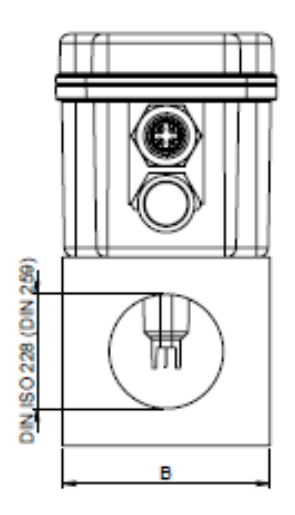

| Largeur<br>nominale | Fil de connexion | L<br>[mm] | B<br>[mm] | H1<br>[mm] | H<br>[mm] | A<br>[mm] |
|---------------------|------------------|-----------|-----------|------------|-----------|-----------|
| DN 8                | G 1/4"           | 135       | 55        | 50         | 109,1     | 15        |
| DN 15               | G 1/2"           | 135       | 55        | 50         | 109,1     | 20        |
| DN 20               | G 3/4"           | 135       | 55        | 50         | 109,1     | 20        |
| DN 25               | G 1"             | 135       | 55        | 50         | 109,1     | 25        |
| DN 32               | G1 1/4"          | 135       | 80        | 80         | 139,1     | 25        |
| DN 40               | G1 1/2"          | 135       | 80        | 80         | 139,1     | 25        |
| DN 50               | G 2"             | 135       | 80        | 80         | 139,1     | 30        |

# 9 Câblage électrique

# 9.1 Modbus RTU, 4...20mA, Pulse, MBus ou Ethernet

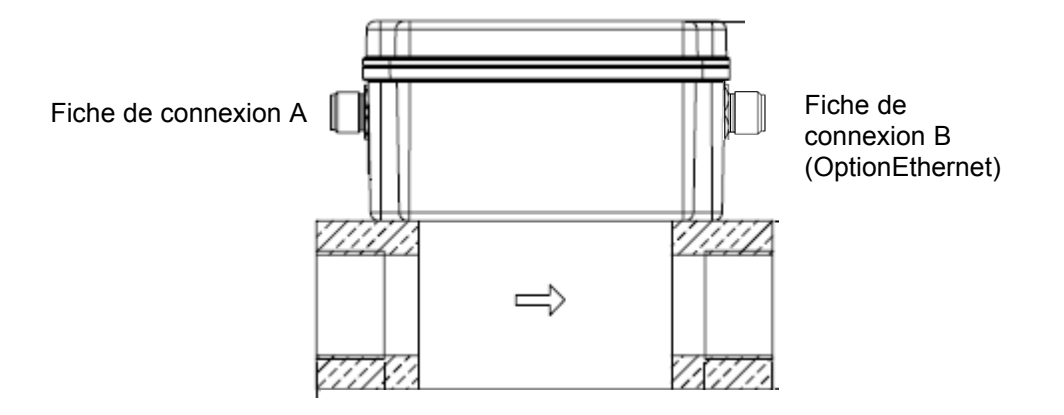

Attention: Les connexions non nécessaires NC ne doivent pas être connectées à une tension et / ou à une terre de protection. Coupez et isolez les câbles.

|                                                            | Pin 1  | Pin 2                    | Pin 3 | Pin 4                    | Pin 5        |
|------------------------------------------------------------|--------|--------------------------|-------|--------------------------|--------------|
| Connecteur plug A<br>Version Modbus                        | +VB    | RS 485 (A)               | -VB   | RS 485 (B)               | NC           |
| Connecteur plug A<br>(Version 420mA)                       | +VB    | Impulsion<br>galv. isolé | -VB   | Impulsion<br>galv. isolé | l+<br>420 mA |
| Connecteur plug A<br>Version MBus                          | +VB    | NC                       | -VB   | MBus                     | MBus         |
| Couleurs des cables<br>0553 0106 (5 m)<br>0553.0107 (10 m) | marron | blanc                    | bleu  | noir                     | gris         |

#### Legende:

| -VB                                                                                                    | Tension d'alimentation négative 0 V | Impulsion | Impulsion pour la consommation                                 |  |  |
|----------------------------------------------------------------------------------------------------|-------------------------------------|-----------|----------------------------------------------------------------|--|--|
| +VBTension d'alimentation positive<br>18 36 VDC lisséeI +Signal de courant 4 20 mA<br>(signal mesuré sélectionné) |                                     | NC        | Ne doit pas être connecté à une tension et / ou à une terre de |  |  |
|                                                                                                    |                                     |           | protection. Veuillez couper et isoler les câbles.              |  |  |
| RS 485 (A)<br>RS 485 (B)                                                                                          | Modbus RTU A<br>Modbus RTU B        | MBus      | MBus<br>(protégé contre l'inversion de polarité)               |  |  |

Si aucun câble de connexion n'est commandé, le capteur sera fourni avec une fiche de connexion M12. L'utilisateur peut connecter les câbles d'alimentation et de signal comme indiqué dans le schéma de connexion.

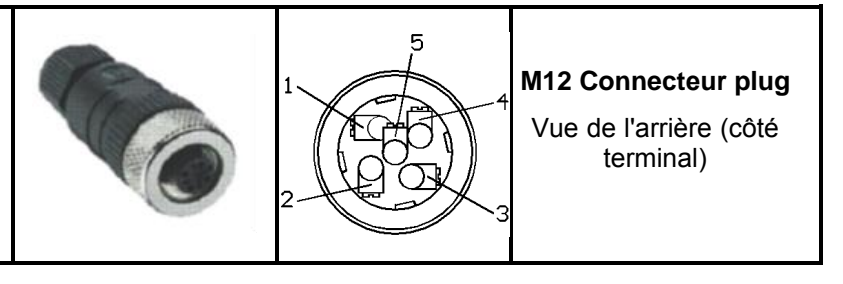

VA 525 EN V1.03

# 9.2 Schémas de connexion

## 9.2.1 Modbus

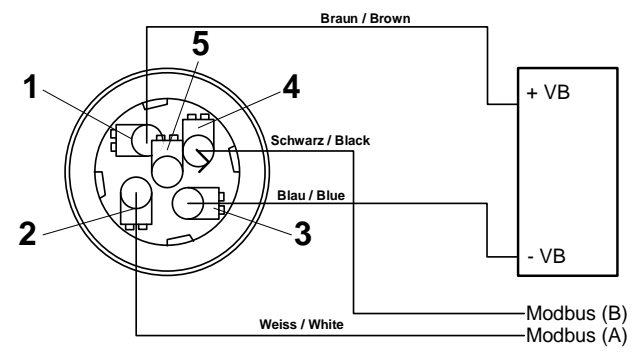

**Remarque:** Si le capteur est placé à l'extrémité du système Modbus, une terminaison est nécessaire. Les capteurs ont une terminaison commutable interne. Par conséquent, les 6 vis de fixation du couvercle doivent être desserrées et régler l'interrupteur DIP interne sur «On». Il faut s'assurer que les fiches de connexion sont toujours bouchées et que le joint est correctement installé.

Alternativement, une résistance 120R peut être installée dans la fiche entre la broche 2 et la broche 4.

# 9.2.2 4..20mA / Impulsions

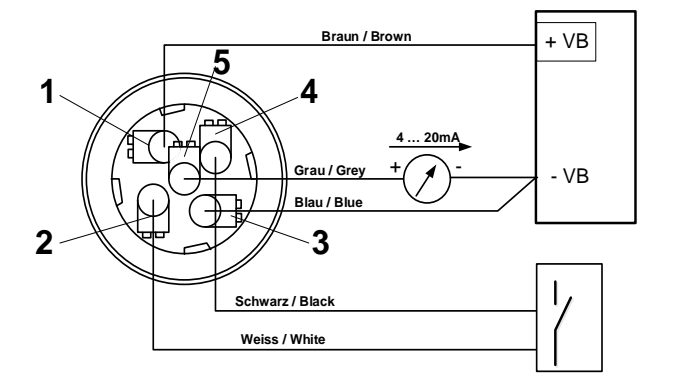

# 9.2.3 MBus

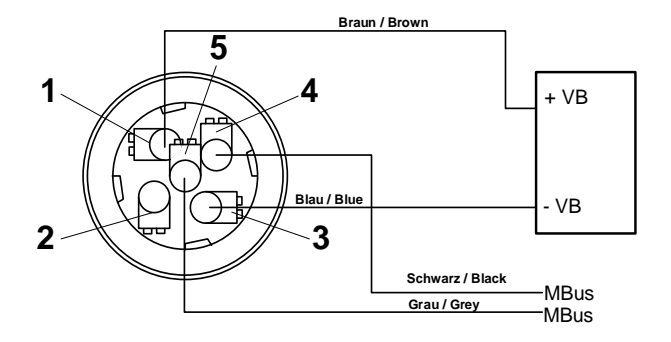

VA 525 EN V1.03

# 9.2.4 Ethernet (option PoE)

# Connecteur plug B

M12 codé X 8 pôles LIGNES DE DONNÉES: 1,2 et 3,4 LIGNES PoE: 5,6 et 7,8 Cable de Connexion M12 codé x sur RJ45

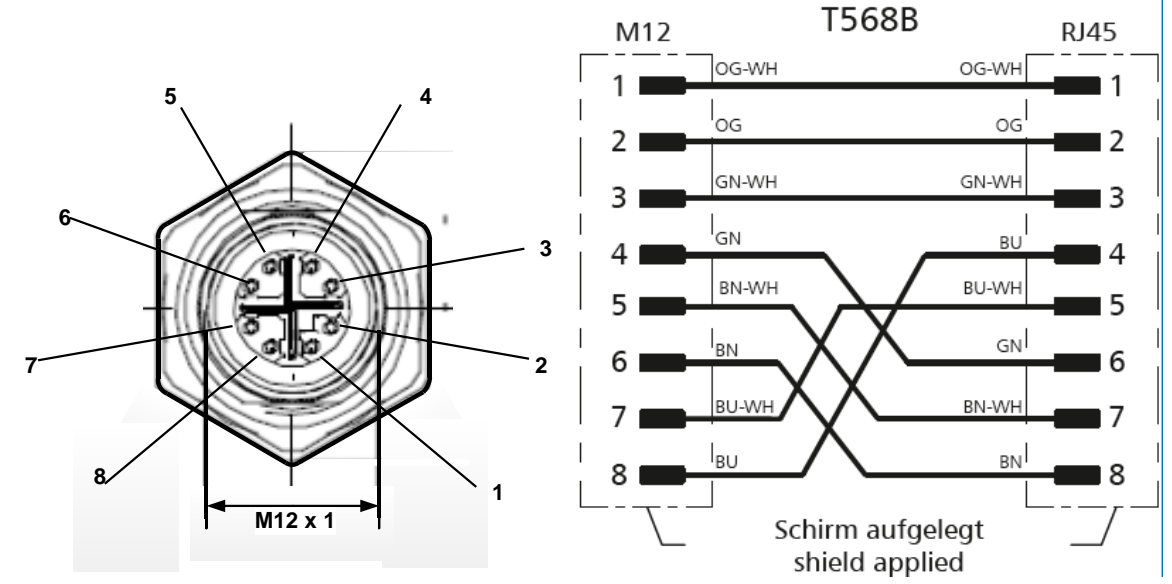

cable de connexion : Cat 6.

\* PoE: alimentation par Ethernet

# 10 Opération

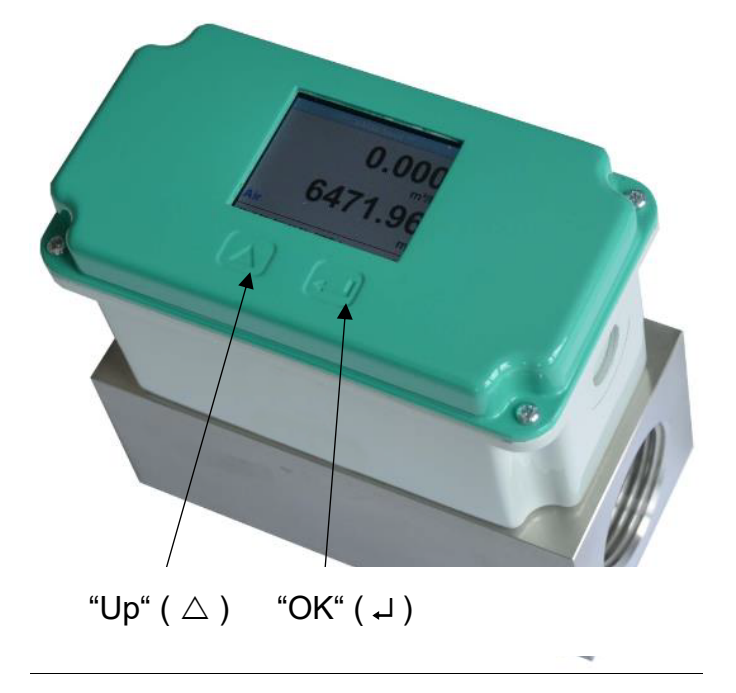

Remarque: Uniquement pour la version avec écran

Le fonctionnement du VA 525 se fait par les deux touches capacitives Up ( $\triangle$ ) et Enter ( $\downarrow$ )

# 10.1 Initialisation

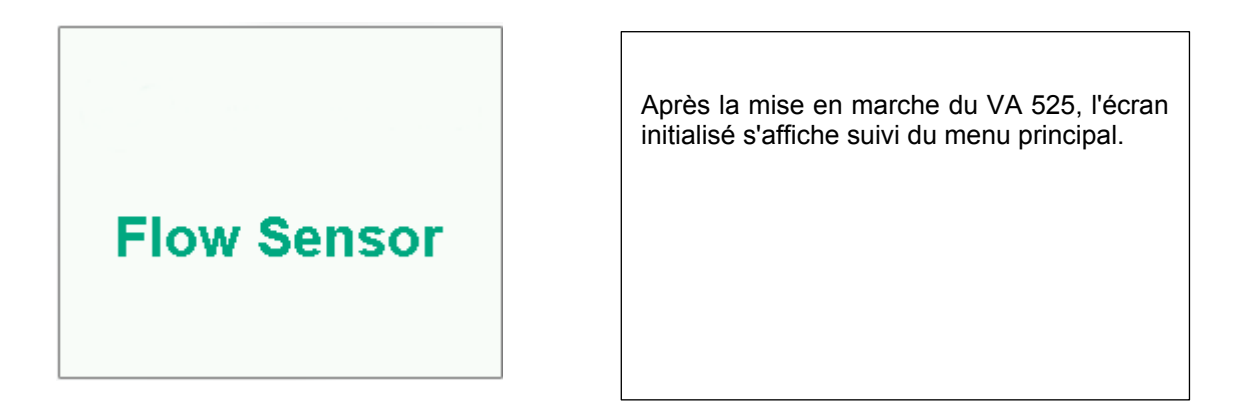

### 10.2 Menu principal après la mise en marche

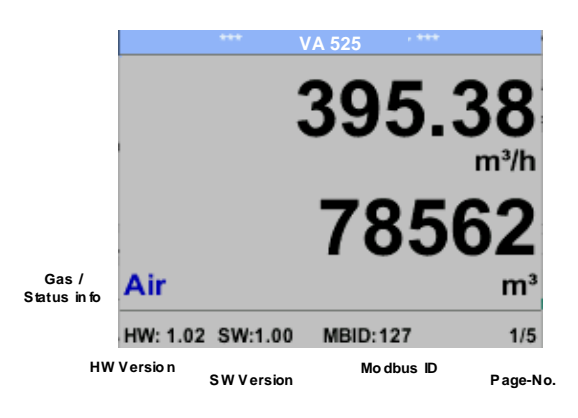

Passage aux pages 2-5 ou retour en appuyant sur la touche " $\bigtriangleup$  "

Disponible uniquement avec option,,Pression"

| *** Com                 | pressed A | ir *** |       | *** Compre       | ssed A  | dir *** |
|-------------------------|-----------|--------|-------|------------------|---------|---------|
| 83.25 <sub>m/s</sub>    |           |        | 920.3 |                  |         |         |
|                         |           | 24     | .1    | 901.85           | 9       | 32.15   |
| Air                     |           |        | °C    | -                |         | mbar    |
| HW: 1.02 SW:1.00        | MBID:12   | 7      | 2/5   | HW: 1.02 SW:1.00 |         | 3/5     |
| *** Aver                | age Min M |        |       | *** Average      | e Min M | ax ***  |
| Flow: m <sup>3</sup> /h | AV        | Min    | Max   | Velocity: m/s    | AV      | Min Max |
| 395.3                   | 38        |        | 0     | 83.25            |         | 0       |
| 207.4                   | 45        | 87     | 70.87 | 55.92            |         | 152.87  |
| Total Counte            | ər: m³    |        |       | Temperature:     | °C      |         |
| 785                     | 62        |        |       | 24.1             |         | 21.3    |
| 82                      | .7        |        |       | 23.7             |         | 24.6    |
| AV-Time: 1440           | minutes   |        | 4/5   | AV-Time: 1440 mi | nutes   | 5/5     |

AV-Time (période pour le calcul de la valeur moyenne) peut être modifié sous *Configuration du capteur.-Avancé– AV-Time* 

VA 525 EN V1.03

# 10.3 Paramètres

Le menu des paramètres est accessible en appuyant sur la touche "OK", sélection de "Oui"" avec le boutton " $\Delta$ ". Ensuite, l'entrée doit être confirmée avec "OK".

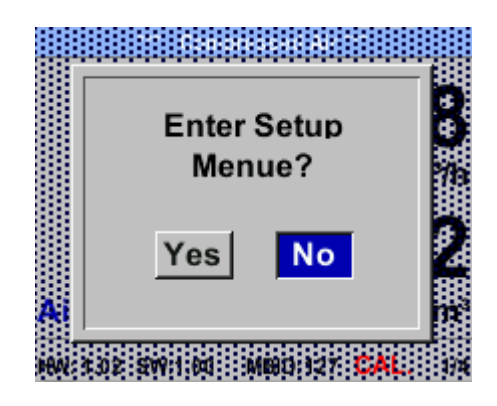

Mais l'accès au menu des paramètres est protégé par mot de passe.

Back to Main

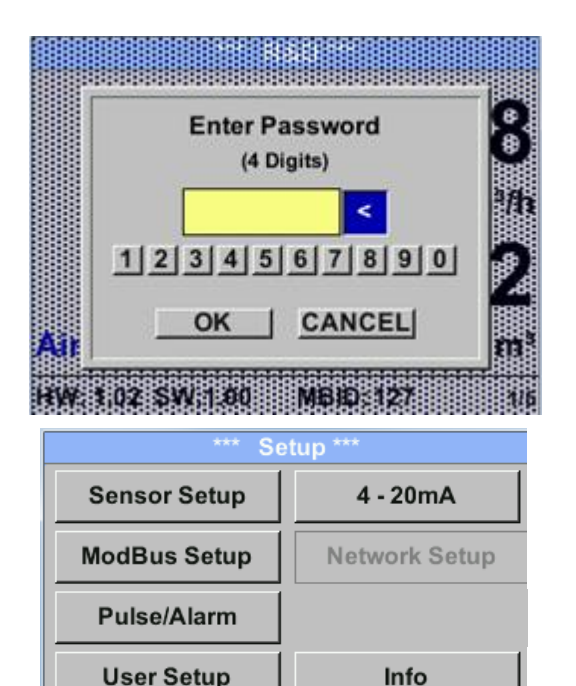

Paramètres d'usine du mot de passe au moment de la livraison: 0000 (4 fois zéro). Si nécessaire, le mot de passe peut être modifié dans Setup - User setup-Password.

La sélection d'un élément de menu ou la modification d'une valeur se fait avec la touche " $\Delta$  ", un dernier passage à l'élément de menu choisi ou la reprise du changement de valeur nécessite la confirmation en appuyant sur la touche "OK" Éléments du menu

- Alarme 4..20mA / impulsion, •
  - Configuration du réseau
- MBus

uniquement disponible avec la version de capteur correspondante.

| *** Set      | tings ***     |
|--------------|---------------|
| Sensor Setup | 4 - 20mA      |
| ModBus Setup | Network Setup |
| Pulse/Alarm  |               |
| User Setup   | Info          |
| Advanced     | Back to Main  |

| *** Settings *** |              |  |  |  |  |
|------------------|--------------|--|--|--|--|
| Sensor Setup     | 4 - 20mA     |  |  |  |  |
| ModBus Setup     | M-Bus        |  |  |  |  |
| Pulse/Alarm      |              |  |  |  |  |
| User Setup       | Info         |  |  |  |  |
| Advanced         | Back to Main |  |  |  |  |

**User Setup** 

Advanced

# 10.3.1 Configuration des paramètres

#### **Paramètres** → **Configuration** du capteur

| *** Sens      | sor Setup ***       |
|---------------|---------------------|
| Diameter      | 53.1mm              |
| Total Counter | 0.00 m <sup>3</sup> |
| ZP Adjust     |                     |
| Units         | Pressure Setu       |
| Advanced      | back                |

| Pour les modifications, sélectionnez<br>d'abord l'élément de menu avec la<br>touche " $\Delta$ " puis confirmez-le avec<br>"OK". |
|----------------------------------------------------------------------------------------------------|
|                                                                                                    |

# 10.3.1.1 Diamètre du tube d'entrée / changement

Pour le VA 525 non réglable (suspendu) comme voté, section de mesure incluse avec le diamètre du bloc de mesure correspondant.

# 10.3.1.2 Compteur de consommation d'entrée / de modification

#### Configuration $\rightarrow$ Configuration du capteur $\rightarrow$ Compteur total $\rightarrow$ Bouton Unité

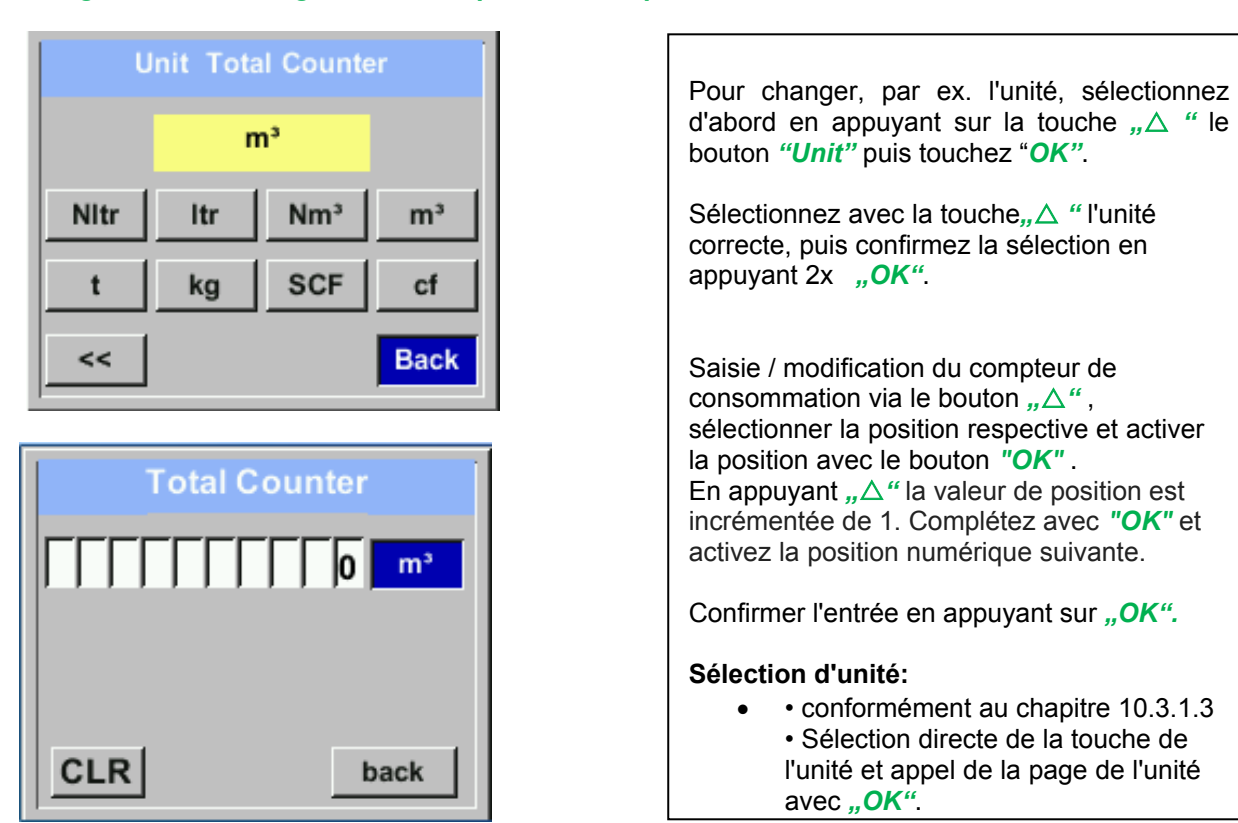

#### Important!

Lorsque le compteur atteint 100000000 m<sup>3</sup>, le compteur est remis à zéro.

### 10.3.1.3 Définition des unités de débit, vitesse, température et pression

Configuration  $\rightarrow$  Configuration du capteur  $\rightarrow$  Unités

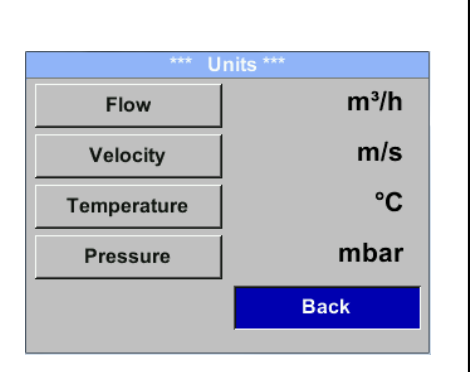

Pour modifier l'unité de la valeur de mesure respective, sélectionnez d'abord en appuyant sur,, $\Delta$ " le champ de la «valeur de mesure» et activez-le avec "*OK*". Sélection de la nouvelle unité avec " $\Delta$ " Dans le cas où la quantité d'unités sélectionnables n'est pas présentable sur une page, veuillez passer à la page suivante en appuyant sur "<<".

Confirmer la sélection en appuyant 2x "OK".

La procédure pour les 4 grandeurs de mesure est analogue.

| Unit Flow                   | Unit Velocity     | Unit Temperature | Unit Pressure |
|-----------------------------|-------------------|------------------|---------------|
| m³/h                        | Nm/s              | °C               | mbar          |
| Nm³/mi m³/min Nm³/h m³/h    | SFPM fpm Nm/s m/s | °F °C            | hpa psi mbar  |
| NI/min Itr/min NItr/h Itr/h |                   |                  |               |
| << Back                     | Back              | Back             | Back          |

## 10.3.1.4 Réglages avancés

#### $\textbf{Configuration} \rightarrow \textbf{Configuration} \ \textbf{du} \ \textbf{capteur} \rightarrow \textbf{Avancé}$

| *** Extended Setup *** |   |
|------------------------|---|
| Ref. Settings          |   |
| Filter / Average       |   |
| Volume Type            |   |
| Duc                    |   |
| bac                    | k |

### 10.3.1.4.1 Définition des conditions de référence

Vous pouvez définir ici les conditions de référence de milieu mesurées souhaitées pour la pression et la température et les temps pour le filtre et le calcul de la moyenne.

 Les préréglages d'usine pour la température de référence et la pression de référence sont 20 ° C, 1000 hPa

• Toutes les valeurs de débit volumique (m<sup>3</sup> / h) et les valeurs de consommation indiquées à l'écran sont par rapport à 20 ° C et 1000 hPa (selon les conditions d'admission ISO 1217)

- Alternativement, 0 ° C et 1013 hPa (= mètre cube standard) peuvent également être saisis comme référence.
- Ne pas saisir la pression de service ou la température de fonctionnement dans les conditions de référence!

#### Configuration $\rightarrow$ Configuration du capteur $\rightarrow$ Avancé $\rightarrow$ Réf. Paramètres

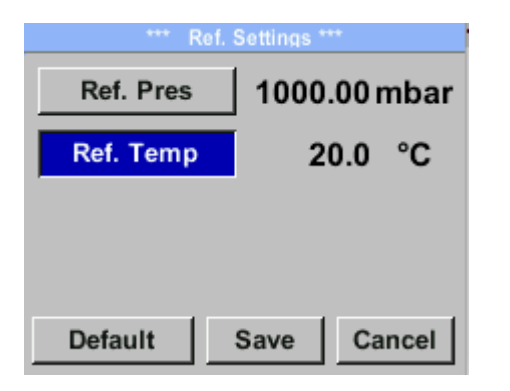

Pour apporter des modifications, sélectionnez d'abord un menu avec le bouton " $\Delta$ " et confirmez la sélection en appuyant sur "**OK**".

# Configuration $\rightarrow$ Configuration du capteur $\rightarrow$ Avancé $\rightarrow$ Réf. Paramètres $\rightarrow$ Réf.

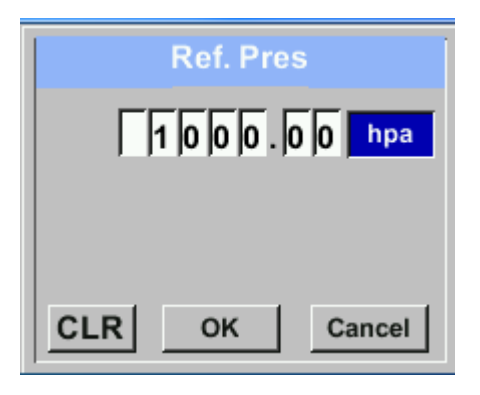

 $\begin{array}{l} \mbox{Configuration} \rightarrow \mbox{Configuration} \ \mbox{du capteur} \\ \rightarrow \ \mbox{Avance} \rightarrow \ \mbox{Ref. Paramètres} \rightarrow \ \mbox{Temp. De} \\ \ \mbox{ref.} \end{array}$ 

|     | Ref. Temp |
|-----|-----------|
| +/- | 20.0 °C   |
|     |           |
|     |           |
| CLR | back      |

| *** Ref.  | Settings *** |
|-----------|--------------|
| Ref. Pres | 1000.00 mbar |
| Ref. Temp | 20.0 °C      |
|           |              |
|           |              |
| Default   | Save Cancel  |

Pour changer, par ex. l'unité, sélectionnez d'abord en appuyant sur la touche " $\Delta$ " le champ"Units" puis touchez"OK". Sélectionnez avec la touche  $, \Delta$  "l'unité correcte, puis confirmez la sélection en appuyant 2x "OK". Entrée / modification de la valeur en sélectionnant la position respective avec le bouton " $\Delta$ " et entrer en appuyant sur le bouton "OK" . En appuyant,  $\Delta$  " la valeur de position est incrémentée de 1. Complétez avec "OK" et activez la position numérique suivante. La procédure de modification de la température de référence est la même. Sélection d'unité: • conformément au chapitre 10.3.1.3 Sélection directe de la touche de l'unité et appel de la page de l'unité avec "OK". Toutes les modifications doivent être enregistrées en appuyant sur "Save". Avec "Default". le capteur est réinitialisé aux paramètres d'étalonnage.

# 10.3.1.4.2 Réglage de l'heure pour le filtrage

# Configuration $\rightarrow$ Configuration du capteur $\rightarrow$ Avancé $\rightarrow$ Réf. Paramètres $\rightarrow$ Temps de filtrage

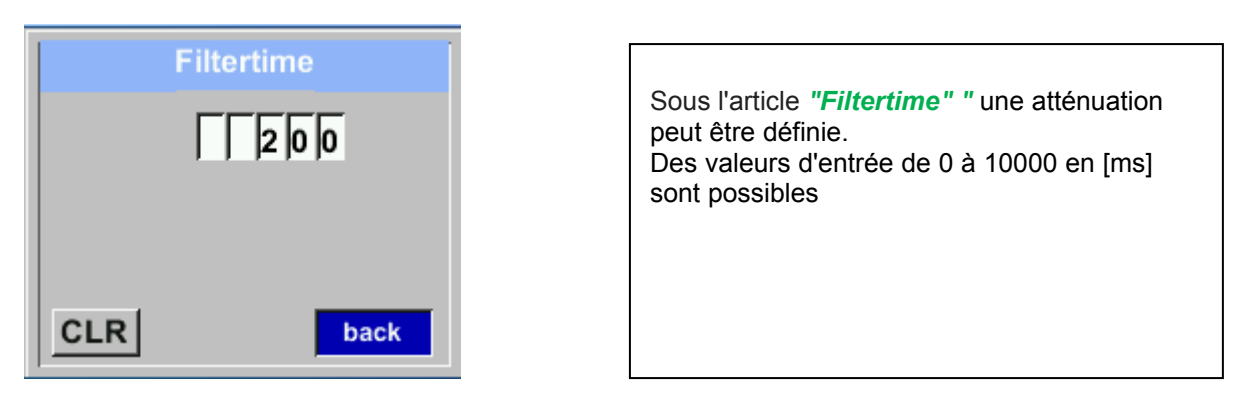

#### $\textbf{Configuration} \rightarrow \textbf{Configuration} \ \textbf{du} \ \textbf{capteur} \rightarrow \textbf{Avancé} \rightarrow \textbf{Réf.} \ \textbf{Paramètres} \rightarrow \textbf{Heure} \ \textbf{AV}$

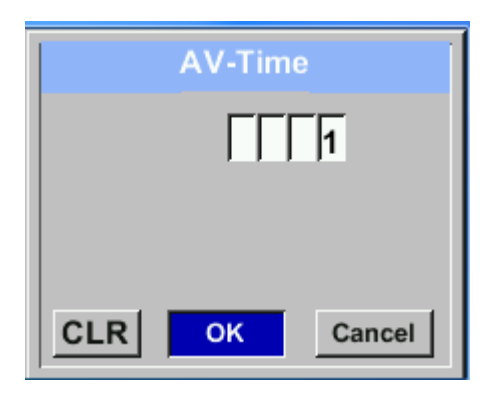

La période de temps pour le calcul de la moyenne peut être saisie ici. Des valeurs d'entrée de -1440 1 [minutes] sont possibles. Pour les valeurs moyennes, voir la fenêtre d'affichage 3 + 4

## 10.3.1.5 Réglage du Zeropoint et de la coupure bas débit

#### Configuration $\rightarrow$ Configuration du capteur $\rightarrow$ Réglage ZP

| *** Zero Point Setup *** |            |      |
|--------------------------|------------|------|
| Flow                     | 0.000      | m³/h |
| ZeroPnt                  | calibrated |      |
| CutOff                   |            | m³/h |
| Reset                    |            |      |
| back                     |            |      |

| Pour apporter des modifications,                |
|-------------------------------------------------|
| sélectionnez d'abord un menu avec le            |
| bouton, $\Delta$ " et confirmez la sélection en |
| appuyant sur <b>"OK"</b> .                      |

### Configuration $\rightarrow$ Configuration du capteur $\rightarrow$ Réglage ZP $\rightarrow$ ZeroPnt

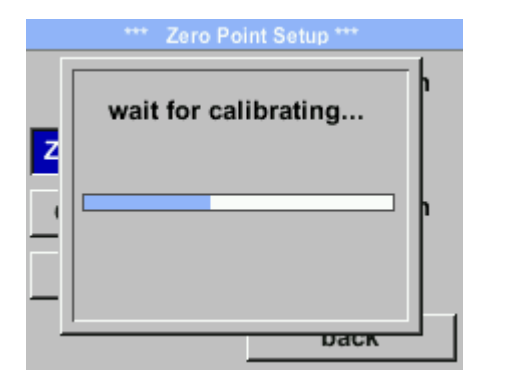

Lorsque, sans débit, le capteur installé montre déjà une valeur de débit> 0 m<sup>3</sup> / h, le point zéro de la caractéristique peut être réinitialisé. Avec sélection le "ZeroPnt" et en appuyant sur la "OK", un étalonnage automatique du point zéro est effectué.

Dans le cas où un étalonnage est déjà effectué, il est indiqué dans le menu avec "calibré"

Quitter le menu avec le bouton "Retour"

### Configuration $\rightarrow$ Configuration du capteur $\rightarrow$ Réglage ZP $\rightarrow$ Coupure

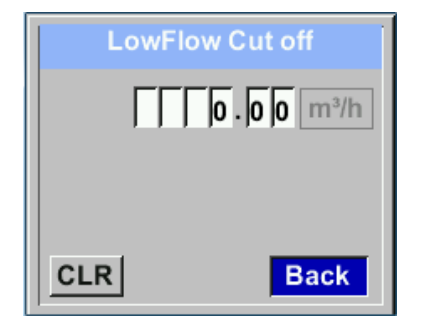

Lorsque la coupure de bas débit est activée, le débit en dessous de la valeur définie "LowFlow Cut off" sera affiché comme 0 m<sup>3</sup> / h et non ajouté au compteur de consommation.

Pour une saisie / modification de la valeur sélectionner avec le bouton " $\Delta$ " la position de numéro respective et l'activer avec "OK".

En appuyant,,,∆" la valeur de position est incrémentée de 1. Confirmer l'entrée avec ,,**OK**" et activez la position numérique suivante.

Quitter le menu avec le bouton "Retour"

### Configuration $\rightarrow$ Configuration du capteur $\rightarrow$ Réglage ZP t $\rightarrow$ Réinitialiser

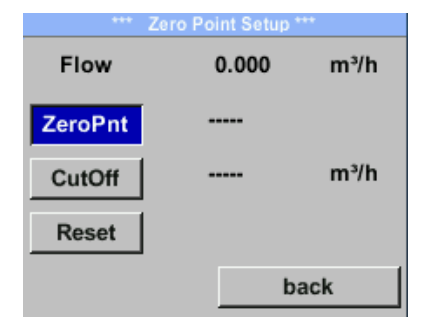

Par sélection de,,*Réinitialiser*" atous les paramètres pour,,*ZeroPnt*" et. ,*CutOff*" sont réinitialisés.

Élément de menu à sélectionner avec le bouton " $\Delta$ " et confirmez la réinitialisation avec "OK".

Quitter le menu avec le bouton "Retour"

# 10.3.1.6 Paramètres Pressiere

# $\textbf{Configuration} \rightarrow \textbf{Configuration} \ \textbf{du} \ \textbf{capteur} \rightarrow \textbf{Pression}$

| *** Drassura Satup ***                                  |                                                                                                    |
|---------------------------------------------------------|----------------------------------------------------------------------------------------------------|
| Pressure: 928.57 mbar<br>set pressure to<br>SysPressure | <ul> <li>Si nécessaire, une correction de pression peut être effectuée en sélectionnant "Réglez la pression sur".</li> <li>Sélectionnez l'élément de menu avec le "△" puis sélectionnez-le avec la touche "OK" clé.</li> </ul>              |
| back<br>set pressure to<br>+/- 929.57 mbar              | Entrez la valeur de pression correspondante<br>dans le menu de saisie et enregistrez les<br>modifications avec <i>"OK".</i><br>appuie sur le <i>"CLR"</i> touche pour réinitialiser<br>la valeur.<br>Quittez le menu avec <i>"Annuler".</i> |
| CLR OK Cancel                                           |                                                                                                    |

# **10.3.2 Paramètres Modbus**

# 10.3.2.1 Configuration Modbus RTU

Paramètres → Configuration Modbus

Les capteurs de débit VA 525 sont livrés avec une interface Modbus RTU. Avant la mise en service du capteur, les paramètres de communication

• ID Modbus, débit en bauds, parité et bit d'arrêt

doit être réglé pour assurer la communication avec le maître Modbus.

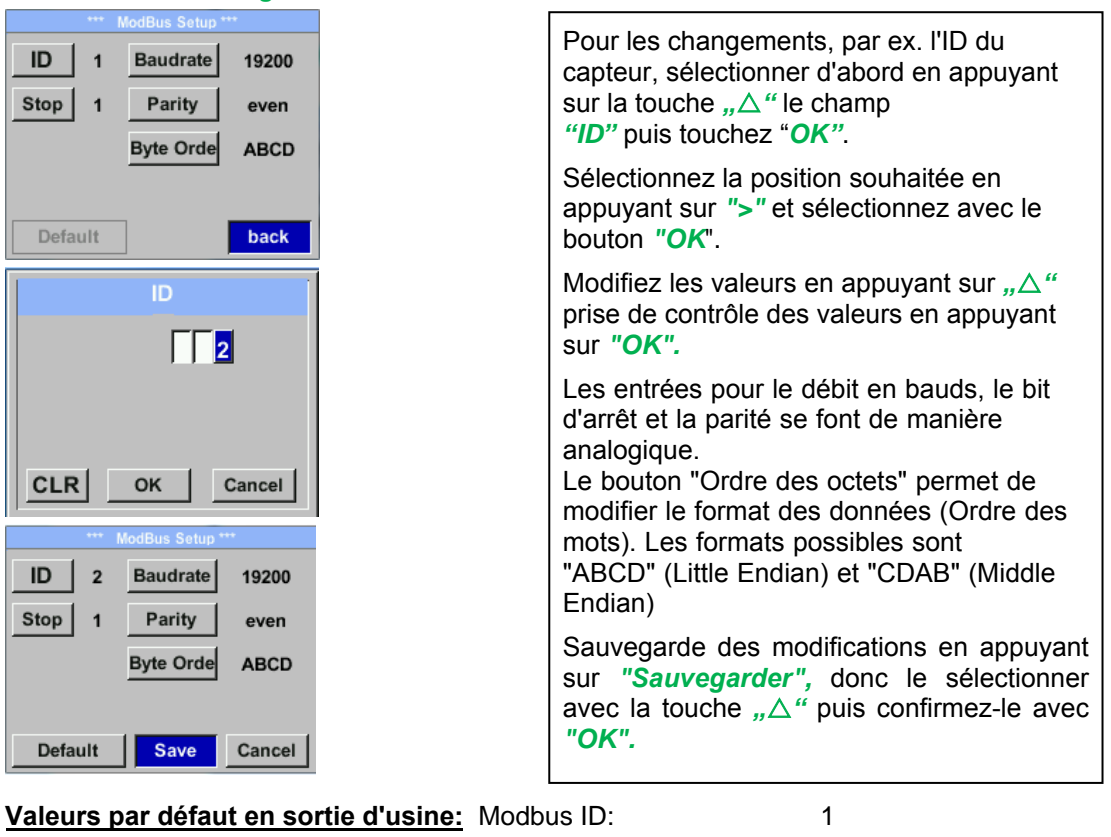

| usine: | Modbus ID.               | I     |
|--------|--------------------------|-------|
|        | Vitesse de transmission: | 19200 |
|        | Stopbit:                 | 1     |
|        | Parité:                  | even  |
|        | Ordre des octets:        | ABCD  |

**Remarque**: Si le capteur est placé à l'extrémité du système Modbus, une terminaison est requise. Les capteurs ont une terminaison commutable interne, par conséquent les 4 vis de fixation du couvercle doivent être desserrées et régler le commutateur DIP interne sur «On».

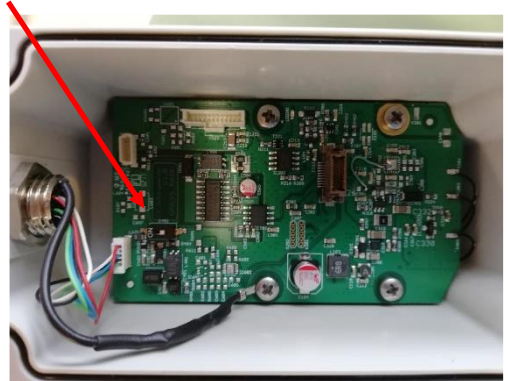

Alternativement, une résistance 120R peut être installée dans la fiche entre la broche 2 et la broche 4. Il faut s'assurer que les fiches de connexion sont toujours bouchées et que le joint est correctement installé.

# 10.3.3 Ethernet (Modbus TCP)

Les capteurs de débit VA 525 sont livrés en option avec une interface Modbus TCP (Interface matérielle: connecteur M12 x 1 codé X).

L'appareil prend en charge avec cette option le protocole Modbus TCP pour la communication avec les systèmes SCADA. Le port TCP est défini sur 502 par défaut. Le port peut être modifié au niveau du capteur ou à l'aide du logiciel de maintenance PC

L'adresse d'appareil Modbus (Unit Identifier) peut être définie dans la plage de 1 à 255. Les spécifications et la description du protocole Modbus peuvent être téléchargées gratuitement sur: www.modbus.org.

Commandes Modbus prises en charge (fonctions):

| Commande         | Code | La description                 |
|------------------|------|--------------------------------|
| Code de fonction | 3    | (Lire le registre de maintien) |
| Code de fonction | 16   | (Ecrire plusieurs registres)   |

Pour plus de détails, veuillez consulter VA 5xx Modbus RTU\_TCP Installation V1.05

# $\textit{Paramètres} \rightarrow \textit{Configuration} \ \textit{du réseau}$

| *** Network Setup *** |                 |  |
|-----------------------|-----------------|--|
| IP Address            | 192.168.172.010 |  |
| МВ ТСР                |                 |  |
|                       | -               |  |
|                       |                 |  |
|                       | back            |  |
|                       | Dack            |  |

# 10.3.3.1.1 Configuration du réseau DHCP

### $\textit{Paramètres} \rightarrow \textit{Paramètres} \ \textit{de configuration} \ \textit{du réseau} \rightarrow \textit{Adresse IP}$

| *** IP Address Setup *** |                 |  |
|--------------------------|-----------------|--|
| DHCP                     | <b>~</b>        |  |
| IP Address               | 192.168.172.010 |  |
| Subnet                   | 255.255.255.000 |  |
| Gateway                  | 192.168.172.001 |  |
| Advanced                 | Save Cancel     |  |

Ici, vous pouvez configurer et établir une connexion, avec ou sans DHCP, à un ordinateur. Remarque: Avec DHCP activé, l'intégration automatique du capteur dans un réseau existant est possible, sans configuration manuelle. Mémorisation des paramètres en appuyant sur *"sauvegarder"* 

## 10.3.3.2 Paramètres réseau IP statique

 $\begin{array}{l} \textit{Paramètres} \rightarrow \textit{Paramètres} \ \textit{de configuration} \ \textit{du réseau} \rightarrow \textit{Adresse} \ \textit{IP} \rightarrow \\ \textit{Paramètres} \ \textit{d'adresse} \ \textit{IP} \rightarrow \textit{Paramètres} \ \textit{de configuration} \ \textit{du réseau} \rightarrow \textit{Adresse} \ \textit{IP} \rightarrow \\ \textit{Paramètres} \ \textit{de sous-réseau} \rightarrow \textit{Paramètres} \ \textit{de configuration} \ \textit{du réseau} \rightarrow \textit{Adresse} \ \textit{IP} \rightarrow \\ \textit{Paramètres} \ \textit{de sous-réseau} \rightarrow \textit{Paramètres} \ \textit{de configuration} \ \textit{du réseau} \rightarrow \textit{Adresse} \ \textit{IP} \rightarrow \\ \textit{Paramètres} \ \textit{de sous-réseau} \rightarrow \textit{Paramètres} \ \textit{de configuration} \ \textit{du réseau} \rightarrow \textit{Adresse} \ \textit{IP} \rightarrow \\ \textit{Paramètres} \ \textit{de sous-réseau} \rightarrow \textit{Paramètres} \ \textit{de configuration} \ \textit{du réseau} \rightarrow \textit{Adresse} \ \textit{IP} \rightarrow \\ \textit{Paramètres} \ \textit{de sous-réseau} \rightarrow \textit{Paramètres} \ \textit{de configuration} \ \textit{du réseau} \rightarrow \textit{Adresse} \ \textit{IP} \rightarrow \\ \textit{Paramètres} \ \textit{de sous-réseau} \rightarrow \textit{Paramètres} \ \textit{de configuration} \ \textit{du réseau} \rightarrow \textit{Adresse} \ \textit{IP} \rightarrow \\ \textit{de sous-réseau} \rightarrow \textit{Adresse} \ \textit{de sous-réseau} \rightarrow \textit{Adresse} \ \textit{de sous-réseau} \rightarrow \textit{de sous-réseau} \rightarrow \textitde sous-réseau \rightarrow \textitde sous-réseau} \rightarrow \textitde sous-réseau \rightarrow \textitde sous-réseau} \rightarrow \textitde sous-réseau \rightarrow \textitde sous-réseau \rightarrow \textitde sous-réseau \rightarrow \textitde sous-réseau \rightarrow \textitde sous-réseau \rightarrow \textitde sous-réseau \rightarrow \textitde sous-réseau \rightarrow \textitde sous-réseau \rightarrow \textitde sous-réseau \rightarrow \textitde sous-réseau \rightarrow \textitde sous-réseau \rightarrow \textitde sous-réseau \rightarrow \textitd$ 

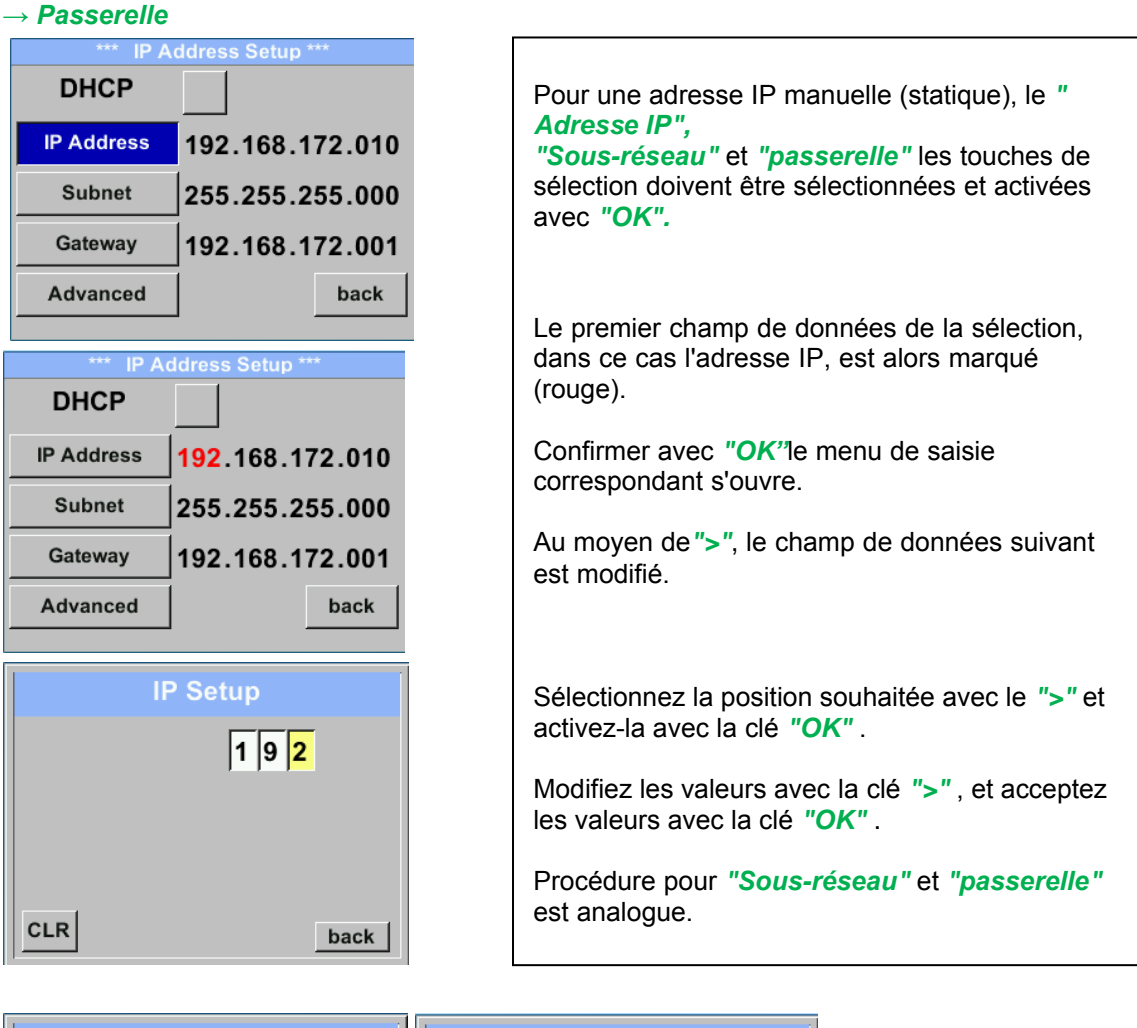

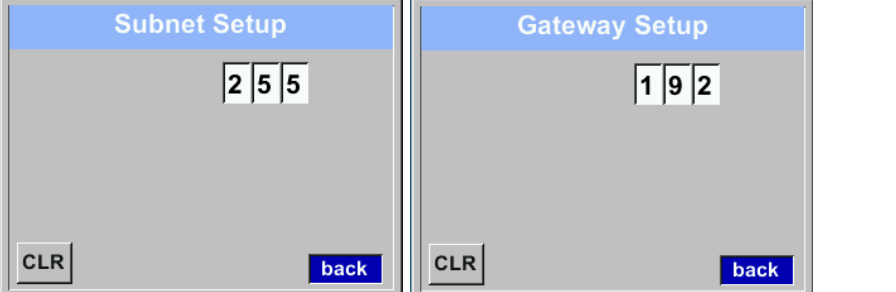

| *** IP Address Setup *** |                               |  |
|--------------------------|-------------------------------|--|
| DHCP                     |                               |  |
| IP Address               | 192.168.172. <mark>011</mark> |  |
| Subnet                   | 255.255.255.000               |  |
| Gateway                  | 192.168.172.001               |  |
| Advanced                 | Save Cancel                   |  |

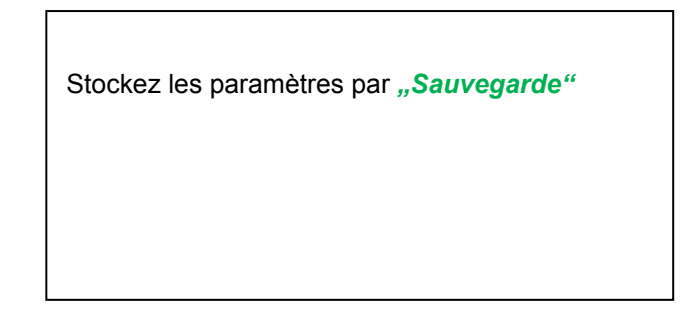

## 10.3.3.3 Paramètres Modbus TCP

Paramètres  $\rightarrow$  Paramètres de configuration du réseau  $\rightarrow$  Adresse IP  $\rightarrow$  MB TCP

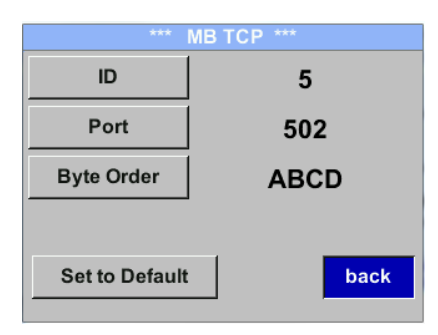

# $\begin{array}{l} \textit{Paramètres} \rightarrow \textit{Paramètres} \ \textit{de configuration} \ \textit{du réseau} \rightarrow \textit{Adresse IP} \rightarrow \\ \textit{Paramètres ID} \rightarrow \textit{Paramètres} \ \textit{de configuration} \ \textit{du réseau} \rightarrow \textit{Adresse IP} \rightarrow \textit{Port} \end{array}$

|     | Modbus TCP UI   |
|-----|-----------------|
|     | 5               |
|     |                 |
|     |                 |
| CLR | la sete         |
|     | Dack            |
|     | Modbus TCP Port |
|     |                 |
|     | 5 0 2           |
|     | 5  0  2         |
|     | 5  0  2         |
|     | 5  0  2         |

Pour les changements, par ex. l'ID du capteur, sélectionner d'abord en appuyant sur la touche">" le champ "ID" puis touchez "OK". Sélectionnez la position souhaitée en appuyant sur ">" et sélectionnez avec le bouton "OK". Modifiez les valeurs en appuyant sur ">" prise de contrôle des valeurs en appuyant sur "OK". L'entrée pour le port se fait de manière analogique. Au moyen du bouton "Format d'octet" ill est possible de modifier le format des données (ordre des mots). Les formats possibles sont "ABCD" (Little Endian) et "CDAB" (Moyen-endien) Sauvegarde des modifications en appuyant sur "Sauvegarde", donc le sélectionner avec la touche ">" puis confirmez-le avec "OK". Réinitialisez les paramètres par défaut en activant "Définir par défaut"-

# 10.3.3.4 Paramètres Modbus (2001...2005)

| Registre<br>Modbus | Adresse<br>d'enreg | No.of<br>Byte | Type<br>de données | Description        | Paramètres<br>par défaut | Lire<br>le blanc | Unité / Commentaire                                               |
|--------------------|--------------------|---------------|--------------------|--------------------|--------------------------|------------------|-------------------------------------------------------------------|
| 2001               | 2000               | 2             | UInt16             | Modbus ID          | 1                        | R/W              | Modbus ID 1247                                                    |
| 2002               | 2001               | 2             | UInt16             | Baudrate           | 4                        | R/W              | 0 = 1200 $1 = 2400$ $2 = 4800$ $3 = 9600$ $4 = 19200$ $5 = 38400$ |
| 2003               | 2002               | 2             | UInt16             | Parity             | 1                        | R/W              | 0 = none<br>1 = even<br>2 = odd                                   |
| 2004               | 2003               | 2             | UInt16             | Number of Stopbits |                          | R/W              | 0 = 1 Stop Bit<br>1 = 2 Stop Bit                                  |
| 2005               | 2004               | 2             | UInt16             | Word Order         | 0xABCD                   | R/W              | 0xABCD = Big Endian<br>0xCDAB = Middle Endian                     |

10.3.3.5 Registre des valeurs (1001 ...1500)

| Registre<br>Modbus | Adresse<br>d'enreg | No.of<br>Byte | Type<br>de données | Description                 | Def<br>ault | Read<br>Write | Unité / Commentaire |
|--------------------|--------------------|---------------|--------------------|-----------------------------|-------------|---------------|---------------------|
| 1101               | 1100               | 4             | Float              | Débit enin m³/h             |             | R             |                     |
| 1109               | 1108               | 4             | Float              | Débit en Nm <sup>3</sup> /h |             | R             |                     |
| 1117               | 1116               | 4             | Float              | Débit en m³/min             |             | R             |                     |
| 1125               | 1124               | 4             | Float              | Débit en Nm³/min            |             | R             |                     |
| 1133               | 1132               | 4             | Float              | Débit en ltr/h              |             | R             |                     |
| 1141               | 1140               | 4             | Float              | Débit en Nltr/h             |             | R             |                     |
| 1149               | 1148               | 4             | Float              | Débit en Itr/min            |             | R             |                     |
| 1157               | 1156               | 4             | Float              | Débit en Nltr/min           |             | R             |                     |
| 1165               | 1164               | 4             | Float              | Débit en ltr/s              |             | R             |                     |
| 1173               | 1172               | 4             | Float              | Débit en Nltr/s             |             | R             |                     |
| 1181               | 1180               | 4             | Float              | Débit en cfm                |             | R             |                     |
| 1189               | 1188               | 4             | Float              | Débit en Ncfm               |             | R             |                     |
| 1197               | 1196               | 4             | Float              | Débit en kg/h               |             | R             |                     |
| 1205               | 1204               | 4             | Float              | Débit en kg/min             |             | R             |                     |
| 1213               | 1212               | 4             | Float              | Débit en kg/s               |             | R             |                     |
| 1221               | 1220               | 4             | Float              | Débit en kW                 |             | R             |                     |

| Registre<br>Modbus | Adresse<br>d'enreg | No.of<br>Byte | Type<br>de données | Description                              | Default | Read<br>Write | Unité / Commentaire                                          |
|--------------------|--------------------|---------------|--------------------|------------------------------------------|---------|---------------|--------------------------------------------------------------|
| 1269               | 1268               | 4             | UInt32             | Consumption m <sup>3</sup> before comma  | x       | R             |                                                              |
| 1275               | 1274               | 4             | UInt32             | Consumption Nm <sup>3</sup> before comma | x       | R             |                                                              |
| 1281               | 1280               | 4             | UInt32             | Consumption Itr before comma             | х       | R             |                                                              |
| 1287               | 1286               | 4             | UInt32             | Consumption Nltr before comma            | x       | R             |                                                              |
| 1293               | 1292               | 4             | UInt32             | Consumption cf before comma              | х       | R             |                                                              |
| 1299               | 1298               | 4             | UInt32             | Consumption Ncf before comma             | x       | R             |                                                              |
| 1305               | 1304               | 4             | UInt32             | Consumption kg before comma              | x       | R             |                                                              |
| 1311               | 1310               | 4             | UInt32             | Consumption kWh before comma             | x       | R             |                                                              |
| 1347               | 1346               | 4             | Float              | Velocity m/s                             |         |               |                                                              |
| 1355               | 1354               | 4             | Float              | Velocity Nm/s                            |         |               |                                                              |
| 1363               | 1362               | 4             | Float              | Velocity Ft/min                          |         |               |                                                              |
| 1371               | 1370               | 4             | Float              | Velocity NFt/min                         |         |               |                                                              |
| 1419               | 1418               | 4             | Float              | GasTemp °C                               |         |               |                                                              |
| 1427               | 1426               | 4             | Float              | GasTemp °F                               |         |               |                                                              |
| 1475               | 1474               | 4             | Float              | Systempressure mbar                      | х       | R             | Valeur uniquement<br>disponible avec<br>l'option de pression |
| 1487               | 1486               | 4             | Float              | Systempressure psi                       |         | R             | Valeur uniquement<br>disponible avec                         |

# **Remarque:**

 Pour DS400 / DS 500 / Appareils portables - Le type de données du capteur Modbus «Type de données R4-32» correspond au «Type de données Float»
 Pour plus de valeurs Modbus supplémentaires, veuillez consulter VA5xx\_Modbus\_RTU\_Slave\_Installation\_1.04\_FR.doc

# 10.3.4 Impulsion / alarme Paramètres → Impulsion / Alarme

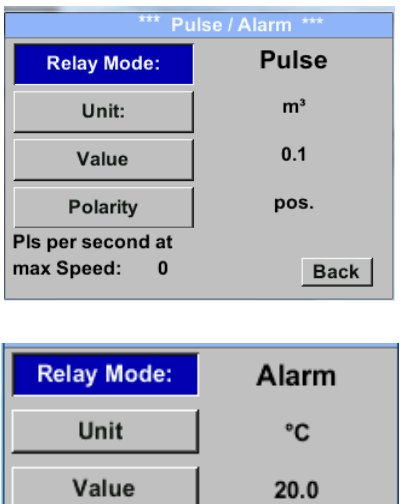

| Relay Mode: | Alarm    |  |  |
|-------------|----------|--|--|
| Unit        | °C       |  |  |
| Value       | 20.0     |  |  |
| Hyst.       | 5.0      |  |  |
| Hi-Lim.     | OK Cance |  |  |

| *** =             |                  |
|-------------------|------------------|
| Pu                | ilse / Alarm *** |
| Relay Mode:       | Pulse            |
| Unit:             | m³               |
| Value             | 0.1              |
| Polarity          | pos.             |
| Pls per second at |                  |
| max Speed: 0      | Back             |

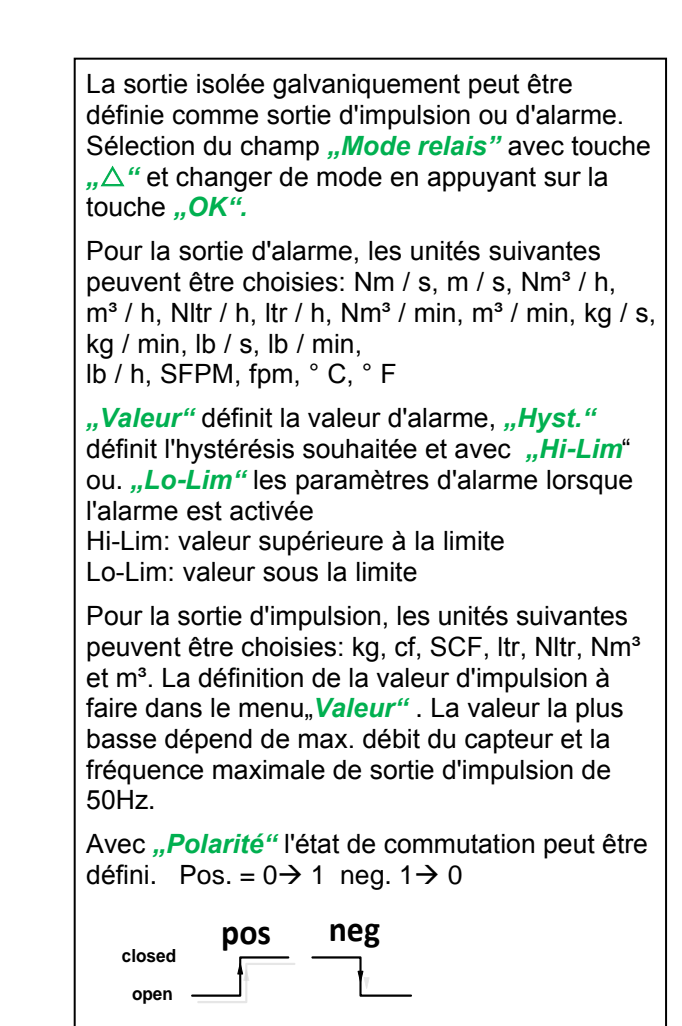

### 10.3.4.1 Sortie impulsion

La fréquence maximale de sortie d'impulsions est de 50 impulsions par seconde (50 Hz). La sortie Pulse est retardée d'une seconde.

| Valeur d'impulsion            | [m³ /h] | [m³ /min] | [l/min] |
|-------------------------------|---------|-----------|---------|
| 0.1 ltr / impulsion           | 18      | 0,3       | 300     |
| 1ltr / impulsion              | 180     | 3         | 3000    |
| 0.1m <sup>3</sup> / impulsion | 18000   | 300       | 300000  |
| 1 m <sup>3</sup> / impulsion  | 180000  | 3000      | 3000000 |

Tableau 1 Débit maximum pour la sortie d'impulsions

La saisie de valeurs d'impulsion qui ne permettent pas une présentation à la valeur de pleine échelle n'est pas autorisée. Les entrées sont supprimées et un message d'erreur s'affiche.

# 10.3.5 Configuration utilisateur

# 10.3.5.1 Mot de passe

### $\textit{Paramètres} \rightarrow \textit{UserSetup} \rightarrow \textit{Mot de passe}$

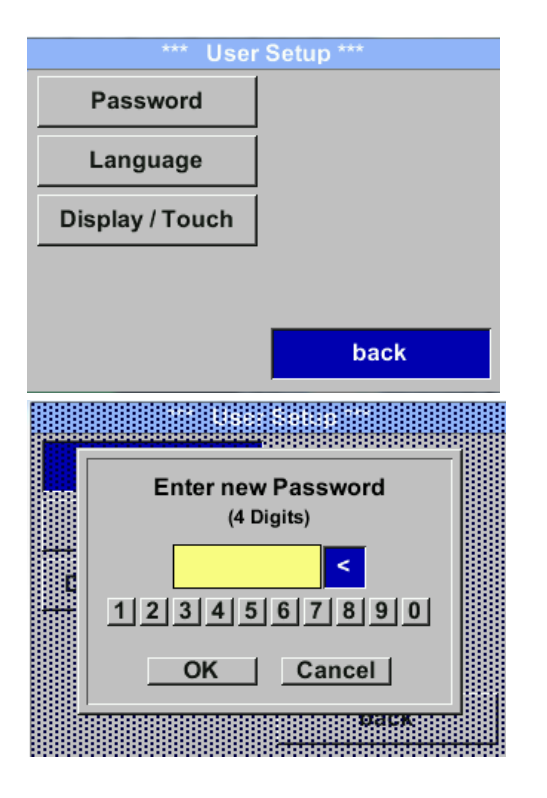

Pour apporter des modifications, sélectionnez d'abord un menu avec le bouton " $\Delta$ " aet confirmez la sélection en appuyant sur "OK".

Il est possible de définir un mot de passe. La longueur requise du mot de passe est de 4 chiffres.

Veuillez sélectionner avec le bouton " $\Delta$ " un chiffre et confirmez-le avec "*OK*" .Répétez ceci 4 fois.

Avec  $,,\Delta^{\prime\prime}$  le dernier chiffre pourrait être supprimé. La saisie du mot de passe doit être insérée deux fois.

Confirmation de la saisie / du mot de passe en appuyant sur *"OK".* 

Paramètres d'usine du mot de passe au moment de la livraison: 0000 (4 fois zéro).

## 10.3.5.2 Langage

 $\textit{Paramètres} \rightarrow \textit{UserSetup} \rightarrow \textit{Langue}$ 

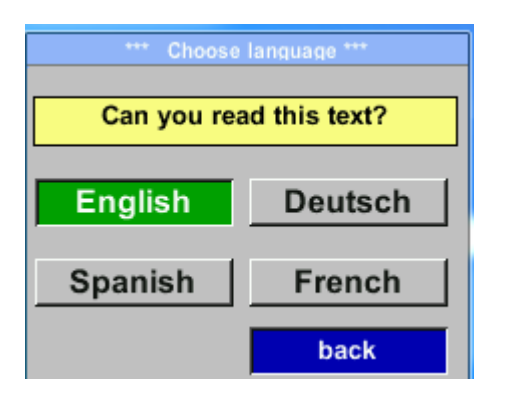

Actuellement, 4 langues ont été implémentées et peuvent être sélectionnées avec le bouton ", $\Delta$ "

Changement de langue en confirmant avec "OK". Quitter le menu avec le bouton "retour".

# 10.3.5.3 Affichage / tactile

#### $\textit{Paramètres} \rightarrow \textit{UserSetup} \rightarrow \textit{Display} \, / \, \textit{Touch}$

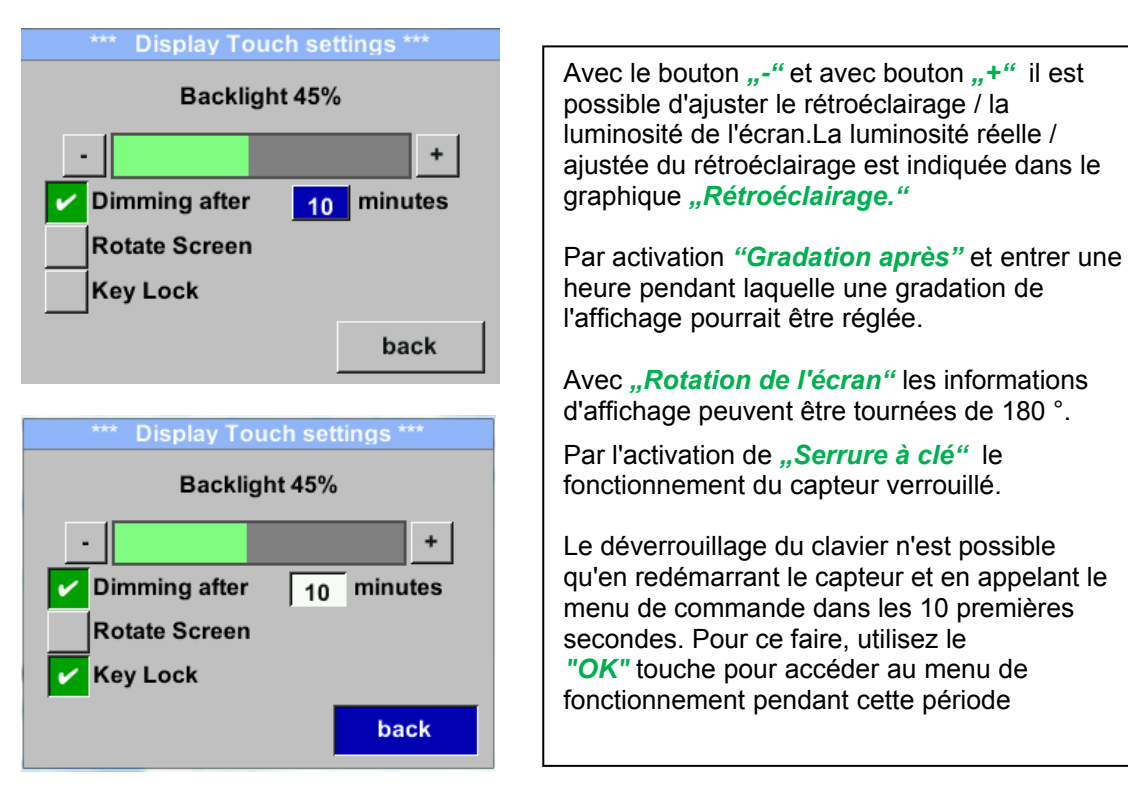

# 10.3.6 Avancée Paramètres → Avancé

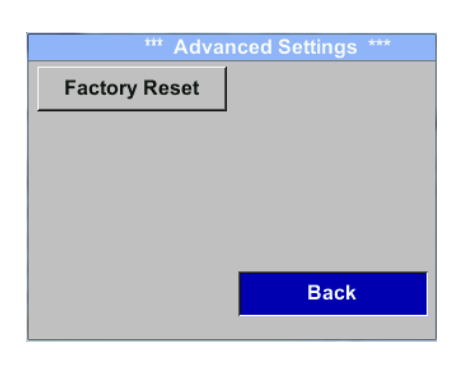

En appuyant *"Retour aux paramètres d'usine"* le capteur est remis aux réglages d'usine.

# 10.3.7 4 -20mA Paramètres $\rightarrow$ 4-20mA

| *** 4 - 20mA Settings *** |        |  |  |
|---------------------------|--------|--|--|
| Channel 1                 | Flow   |  |  |
| Channel 2                 | unused |  |  |
| Error Current             | 22mA   |  |  |
|                           | Back   |  |  |

Pour apporter des modifications, sélectionnez d'abord un menu avec le bouton " $\Delta$ " et confirmez la sélection en appuyant sur "**OK**".

# $\textit{Paramètres} \rightarrow \textit{4-20mA} \rightarrow \textit{Canal 1}$

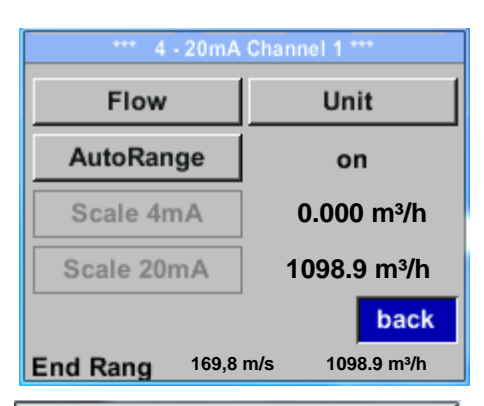

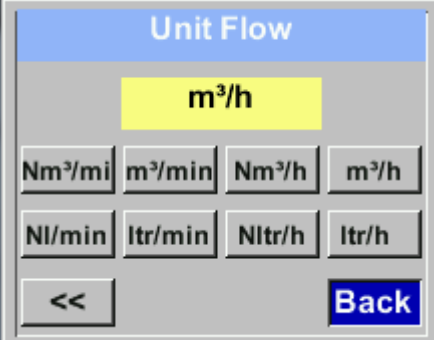

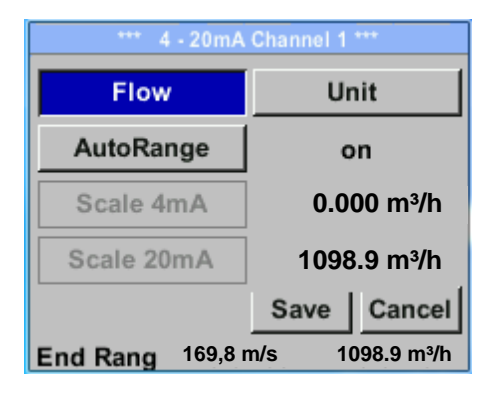

La sortie analogique 4-20 mA du capteur VA 525 peut être réglée individuellement.

Il est possible d'attribuer les valeurs suivantes "Temperature", "Rapidité" und "Débit" au canal CH 1.

Pour apporter des modifications, sélectionnez d'abord l'élément de valeur avec le bouton " $\Delta$ " .et confirmez Se déplacer entre les différentes valeurs de mesure ou désactiver le 4-20mA avec le réglage sur "*inutilisée*" en appuyant "OK".

Pour la valeur de mesure sélectionnée, une unité correspondante / appropriée doit être définie. Sélectionner **"Unité"** avec **"** $\Delta$ " et ouvrez le menu avec **"***OK*".

Sélectionnez l'unité requise avec  $,\Delta$  " et prendre le relais en appuyant sur ,OK ".

Ici par exemple pour la valeur de mesure Débit, la procédure pour les autres valeurs de mesure est analogique.

Pour enregistrer les modifications effectuées, appuyez sur le bouton *"Sauvegarde"* pour annuler les modifications, appuyez sur le bouton *"Annulé"*.

Quitter le menu avec "Retour".

### $\textit{Paramètres} \rightarrow \textit{4-20mA} \rightarrow \textit{Canal 1} \rightarrow \textit{AutoRange}$

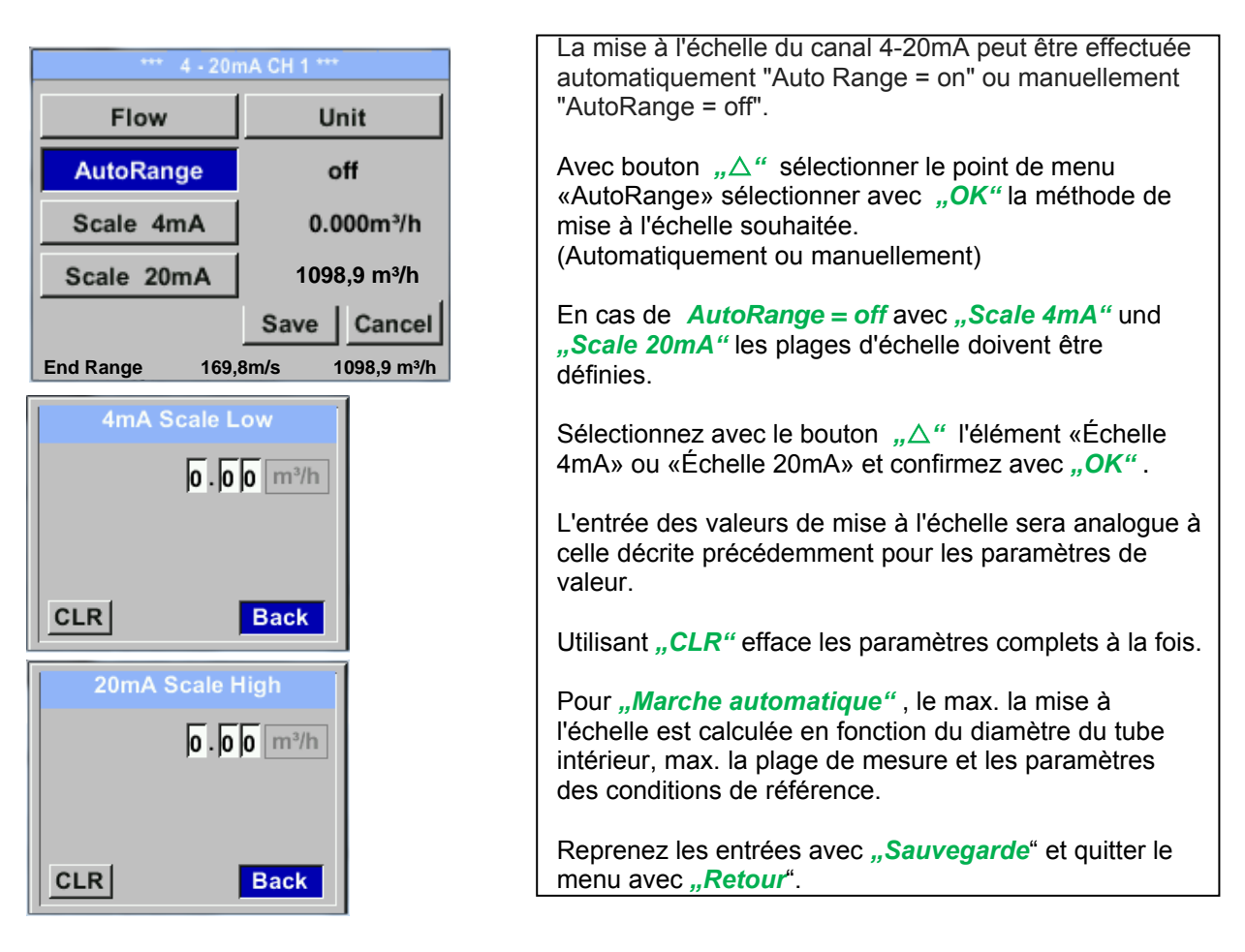

### $\textit{Paramètres} \rightarrow \textit{4-20mA} \rightarrow \textit{Courant d'erreur}$

| *** 4 - 20m/  | A Settings *** |
|---------------|----------------|
| Channel 1     | Flow           |
| Channel 2     | unused         |
| Error Current | 22mA           |
|               | Back           |

Cela détermine ce qui est émis en cas d'erreur sur la sortie analogique.

- Erreur de capteur 2 mA / Erreur système
- Erreur de capteur 22 mA / Erreur système
- Aucune Sortie selon Namur (3,8 mA 20,5 mA) <4 mA à
- 3,8 mA Plage de mesure sous la plage
- > 20mA à 20,5 mA Plage de mesure dépassant

To faire des modifications sélectionner d'abord un élément de menu "Erreur actuelle" avec le bouton " $\Delta$ " puis sélectionnez en appuyant sur "*OK*" le mode souhaité

Pour enregistrer les modifications effectuées, appuyez sur le bouton *"Sauvegarde"* pour annuler les modifications, appuyez sur le bouton *"Annulé"*.

Quitter le menu avec "Retour".

# 10.3.8 VA 525 Info

# $\text{Paramètres} \rightarrow \text{Info}$

| *** Info ***                                                                              |  |  |  |
|-------------------------------------------------------------------------------------------|--|--|--|
| Production Datas<br>Serial No.:1234567890<br>Cal. Date: 10.01.2013                        |  |  |  |
| Sensor Datas<br>Sensor Type: IST 1.8<br>Max Speed: 92,7 m/s 600m³/h<br>Max Temp: 100.0 °C |  |  |  |
| Live DatasRun Time:2d 21h 23m 12sVin: 23,8VTemp: 35,8                                     |  |  |  |
| Options Back                                                                              |  |  |  |
| *** Calibration Details ***                                                               |  |  |  |
| Calibration Conditions                                                                    |  |  |  |
| Ref. Pressure: 1000.00mbar                                                                |  |  |  |
| Ref. Temperature: 20 °C                                                                   |  |  |  |
| Cal. Diameter: 53,1 mm                                                                    |  |  |  |
| Cal. Pressure: 6000.00mbar                                                                |  |  |  |
| Cal. Temperature: 23 °C                                                                   |  |  |  |
| Cal Pointe: 40                                                                            |  |  |  |
| Cal. Points. 10                                                                           |  |  |  |

Ici, vous obtenez une brève description des données du capteur incl. les données d'étalonnage.

En dessous de *Details,* vous pouvez voir en plus les conditions d'étalonnage.

# 10.4 MBus

Paramètres → MBus

| *** M-Bus ***                                                                                         |                                                                                                    |
|----------------------------------------------------------------------------------------------------|----------------------------------------------------------------------------------------------------|
| Adr         1         Baudrate         2400           ID         123456         123456         123456 | Le capteur offre deux possibilités pour coder le<br>champ d'information de valeur (VIF).                                                                                                    |
| Units as String<br>back                                                                               | <ul> <li>VIF primaire (les unités et le multiplicateur correspondent à la spécification MBus Org. 4.8 chapitre 8.4.3</li> <li>Texte brut VIF ((les unités sont transmises sous forme de caractères ASCCII. Ainsi, les unités qui ne sont pas incluses dans la</li> </ul> |
| Adr 1 Baudrate 2400                                                                                   | specification MBus chapitre 8.4.3 sont possibles                                                                                                    |
| Units as String                                                                                       | Basculer vers le texte brut VIF en activant <i>"Unités sous forme de chaîne".</i>                                                                                                    |

# **10.4.1** Communication des paramètres par défaut

| Adresse principale *: | 1                                           |
|-----------------------|---------------------------------------------|
| ID:                   | Numéro de série du capteur                  |
| Débit en bauds *:     | 2400                                        |
| Moyen *:              | en fonction du fluide (gaz ou air comprimé) |
| ID du fabricant:      | CSI                                         |
| Codage VIF:           | VIF primaire                                |

Les deux adresses, adresse principale et identifiant, peuvent être recherchées automatiquement dans le système M-Bus.

# 10.4.2 Valeurs par défaut transmises

| Valeur 1 avec [Unité] *: | Consommation [m <sup>3</sup> ]             |
|--------------------------|--------------------------------------------|
| Valeur 2 avec [Unité] *: | Débit [m <sup>3</sup> / h] Consommation    |
| Valeur 3 avec [Unité] *: | [m <sup>3</sup> ] Température du gaz [° C] |

\* Toutes les valeurs peuvent être modifiées / préréglées en production ou avec le logiciel de service (n ° de commande 0554 2007)

# 11 Messages d'état / d'erreur

# 11.1 Messages d'état

# • CAL

Si un réétalonnage régulier est recommandé, voir le chapitre 13. A la livraison, la date à laquelle le prochain réétalonnage est recommandé est entrée en interne.

Lorsque cette date est atteinte, un message apparaît à l'écran avec le message d'état "CAL".

**Note:** La mesure se poursuivra sans interruption ni restriction.

# • Direction

Lorsqu'il est utilisé avec un commutateur de sens VA409, le message d'état "Direction" s'affiche en cas de sens d'écoulement opposé et aucune mesure ne peut avoir lieu.

Messages d'état:

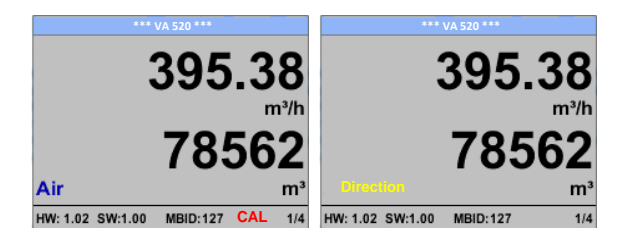

# 11.2 Messages d'erreur

## • Basse tension

Si la tension d'alimentation est inférieure à 11 V, le message d'avertissement «Low Voltage» s'affiche. Cela signifie que le capteur ne peut plus fonctionner / mesurer correctement et qu'il n'y a donc aucune valeur mesurée pour le débit, la consommation et la vitesse.

# • Erreur de chauffage

Le message d'erreur «Erreur chauffage» apparaît en cas de panne de la sonde de chauffage.

### • Erreur interne

Dans le cas de ce message «Erreur interne», le capteur a une erreur de lecture interne sur par ex. EEProm, convertisseur AD etc. détecté.

# • Temp hors plage

À des températures de fluide en dehors de la plage de température spécifiée, le message d'état «Temp hors plage» apparaît.

Ce dépassement de température entraîne des valeurs de mesure incorrectes (en dehors des spécifications du capteur).

# • Basse tension 4-20mA

Pour les capteurs avec une sortie 4-20 mA isolée galvaniquement, un min. Une tension d'alimentation de 17,5 V est requise. Si cette valeur est inférieure, le message d'erreur «Low Voltage 4-20mA» s'affiche.

Messages d'erreur

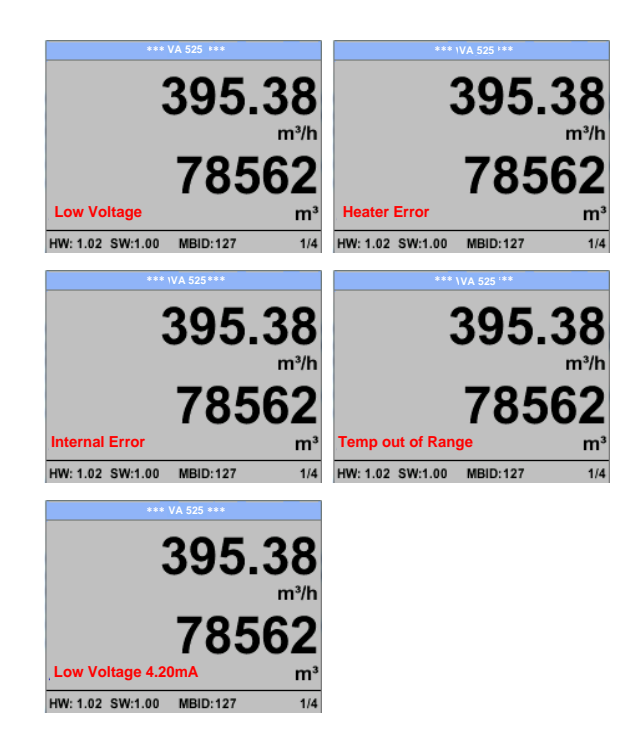

# 12 Maintenance

La tête du capteur doit être vérifiée régulièrement pour la saleté et nettoyée si nécessaire. Si de la saleté, de la poussière ou de l'huile s'accumulent sur l'élément du capteur, un écart se produira dans la valeur de mesure. Un contrôle annuel est recommandé. Si l'air comprimé est très sale, cet intervalle doit être raccourci.

# 13 Nettoyage de la tête du capteur

La tête du capteur peut être nettoyée en la déplaçant avec précaution dans de l'eau tiède avec une petite quantité de liquide vaisselle. Évitez toute intervention physique sur le capteur (par exemple à l'aide d'une éponge ou d'une brosse). Si les salissures ne peuvent pas être éliminées, le service et la maintenance doivent être effectués par le fabricant.

# 14 Ré-étalonnage

Si aucune spécification client n'est donnée, nous vous recommandons d'effectuer un étalonnage tous les 12 mois. Pour cela, le capteur doit être envoyé au fabricant.

# **15** Pièces de rechange et réparation

Pour des raisons de précision de mesure, les pièces de rechange ne sont pas disponibles. Si les pièces sont défectueuses, elles doivent être envoyées au fournisseur pour réparation. Si l'appareil de mesure est utilisé dans des installations importantes de l'entreprise, nous vous recommandons de garder un système de mesure de rechange prêt.

# 16 Étalonnage

Conformément à la certification DIN ISO des instruments de mesure, nous recommandons d'étalonner et, le cas échéant, d'ajuster régulièrement les instruments du fabricant. Les intervalles d'étalonnage doivent être conformes à vos spécifications internes. Selon DIN ISO, nous recommandons un intervalle d'étalonnage d'un an pour l'instrument VA 525.

Sur demande et paiement supplémentaire, des certificats d'étalonnage peuvent être délivrés. La précision est donnée grâce à l'utilisation de débitmètres certifiés DKD et vérifiables

# 17 garantie

Si vous avez un motif de réclamation, nous réparerons bien entendu tout défaut gratuitement s'il peut être prouvé qu'il s'agit de défauts de fabrication. Le défaut doit être signalé immédiatement après sa découverte et dans le délai de garantie que nous garantissons. Sont exclus de cette garantie les dommages causés par une mauvaise utilisation et le non-respect du manuel d'instructions.

La garantie est également annulée une fois que l'instrument a été ouvert - dans la mesure où cela n'a pas été mentionné dans le manuel d'instructions à des fins de maintenance - ou si le numéro de série de l'instrument a été changé, endommagé ou supprimé.

Le délai de garantie du VA 525 est de 12 mois. Si aucune autre définition n'est donnée, les pièces accessoires ont une durée de garantie de 6 mois. Les services de garantie ne prolongent pas la durée de la garantie.

Si, en plus du service de garantie, des réparations, ajustements ou similaires sont effectués, les services de garantie sont gratuits mais il y a des frais pour d'autres services tels que les frais de transport et d'emballage. Les autres réclamations, en particulier celles pour des dommages survenant à l'extérieur de l'instrument, ne sont pas incluses sauf si la responsabilité est juridiquement contraignante.

Service après-vente une fois le délai de garantie écoulé

Nous sommes bien entendu là pour vous même une fois la période de garantie écoulée. En cas de dysfonctionnement, veuillez nous envoyer l'instrument avec une brève description du défaut. N'oubliez pas d'indiquer votre numéro de téléphone afin que nous puissions vous appeler en cas de questions.

VA 525 EN V1.03

# KONFORMITÄTSERKLÄRUNG

DECLARATION OF CONFORMITY

### Erklären in alleiniger Verantwortung, dass das Produkt Declare under our sole responsibility that the product

# Verbrauchs-/ Durchflusssensor VA 525

Flow Sensor VA 525

# den Anforderungen folgender Richtlinien entsprechen:

We hereby declare that above mentioned components comply with requirements of the following EU directives:

| Elektromagnetische Verträglichkeit                 | 2014/30/EU |
|----------------------------------------------------|------------|
| Electromagntic compatibility                       | 2014/30/EC |
| RoHS (Restriction of certain Hazardous Substances) | 2011/65/EC |

# Angewandte harmonisierte Normen:

Harmonised standards applied:

| EMV-Anforderungen | EN 55011: 2016      |
|-------------------|---------------------|
| EMC requirements  | EN 61326-1: 2013-07 |
|                   | 10                  |

Anbringungssjahr der CE Kennzeichnung: 18

Year of first marking with CE Label: 18

Das Produkt ist mit dem abgebildeten Zeichen gekennzeichnet. The product is labelled with the indicated mark.

ſF

Harrislee, den 23.11.2018

Wolfgang Blessing Geschäftsführer

Document non contractuel - Nous nous réservons le droit de faire évoluer les caractéristiques de nos produits sans préavis - FT/VA525/2020/06 - REV.3 Siège social Lyon / 9 rue de Catalogne - Parc des Pivolles - 69153 Décines Cedex / +33 (0)4 72 15 88 70 / contact@c2ai.com

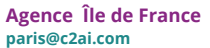

Agence Est mulhouse@c2ai.com Agence Sud-Ouest sudouest@c2ai.com

Service Export export@c2ai.com

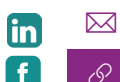